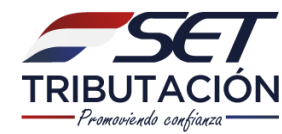

# Software Aranduka

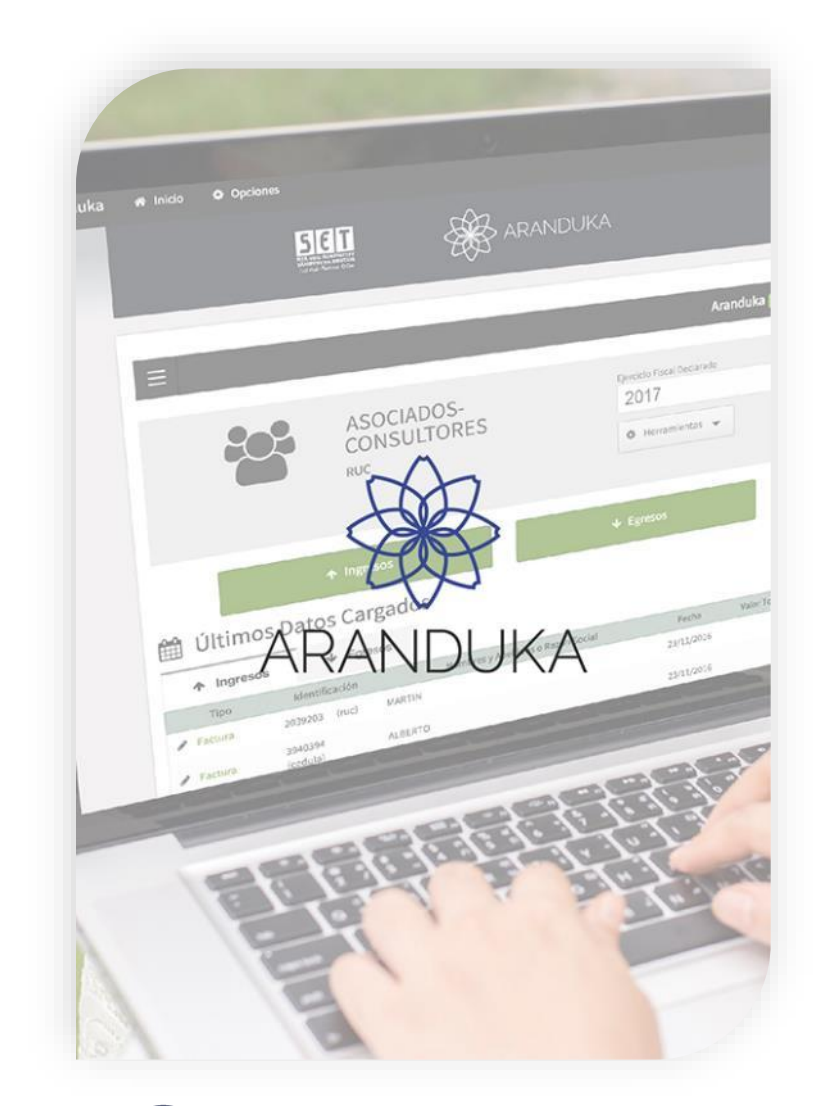

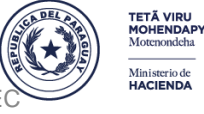

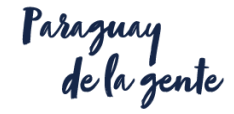

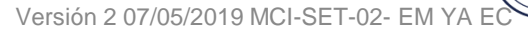

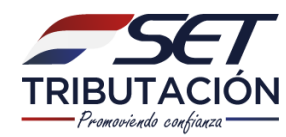

## **MARCO LEGAL**

- ✓ Ley N°4673/12
- ✓ Decreto N°359/18
- ✓ Resolución General N°121/17
- ✓ Resolución General N°01/18
- ✓ Resolución General N°02/18
- ✓ Resolución General N°04/18
- ✓ Resolución General N°10/18

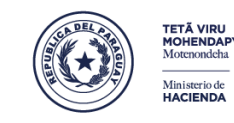

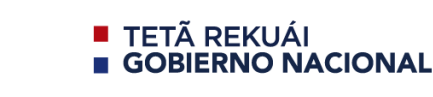

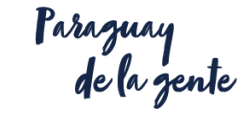

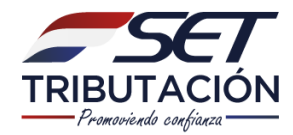

## ¿QUÉ ES EL SOFTWARE ARANDUKA?

Es un **Software** para elaborar y generar el libro de Ingresos, Egresos y demás datos complementarios.

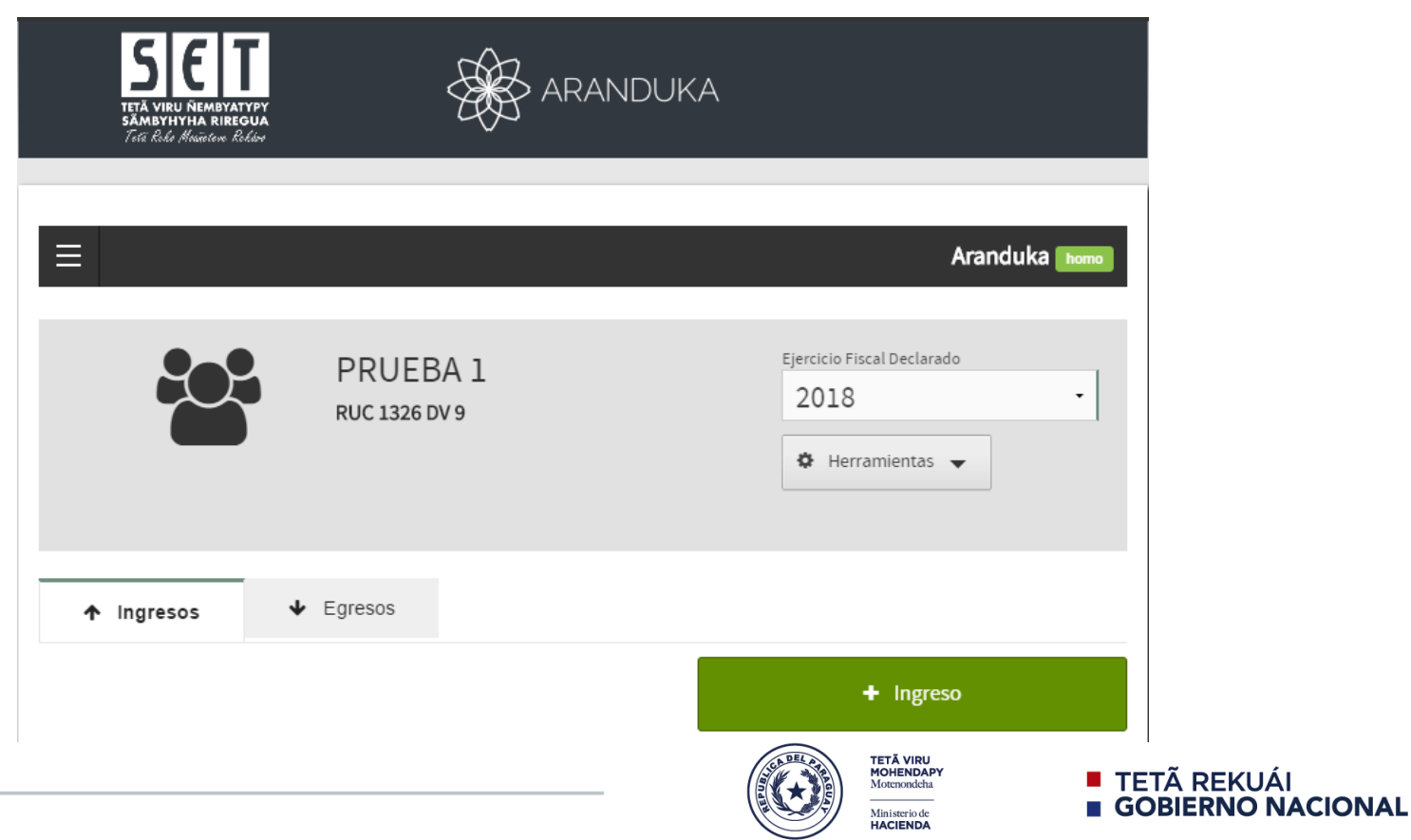

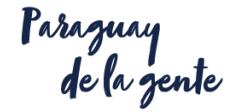

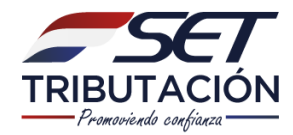

# ¿CUÁNDO SE DEBE PRESENTAR?

La presentación del ejercicio 2018 excepcionalmente se podrá presentar hasta el mes de julio de 2019 y de acuerdo al Calendario de Presentación de DJI.

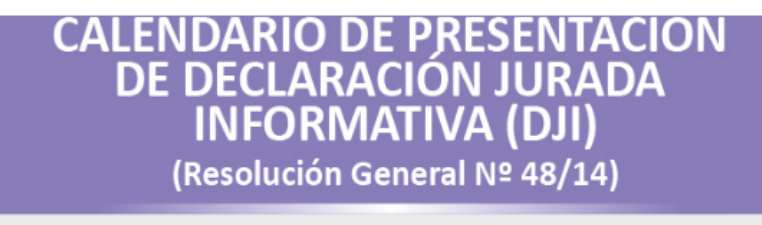

| 0 |    | 8  |
|---|----|----|
| 1 | i. | 10 |
| 2 |    | 12 |
| 3 |    | 14 |
| 4 |    | 16 |
| 5 |    | 18 |
| 6 | i  | 20 |
| 7 |    | 22 |
| 8 | 1  | 24 |
| 9 |    | 26 |

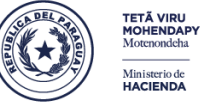

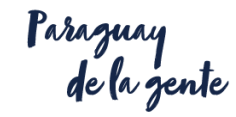

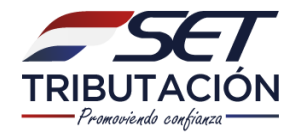

## ¿DÓNDE SE OBTIENE?

#### Ingresando a la pág. web: *www.set.gov.py*

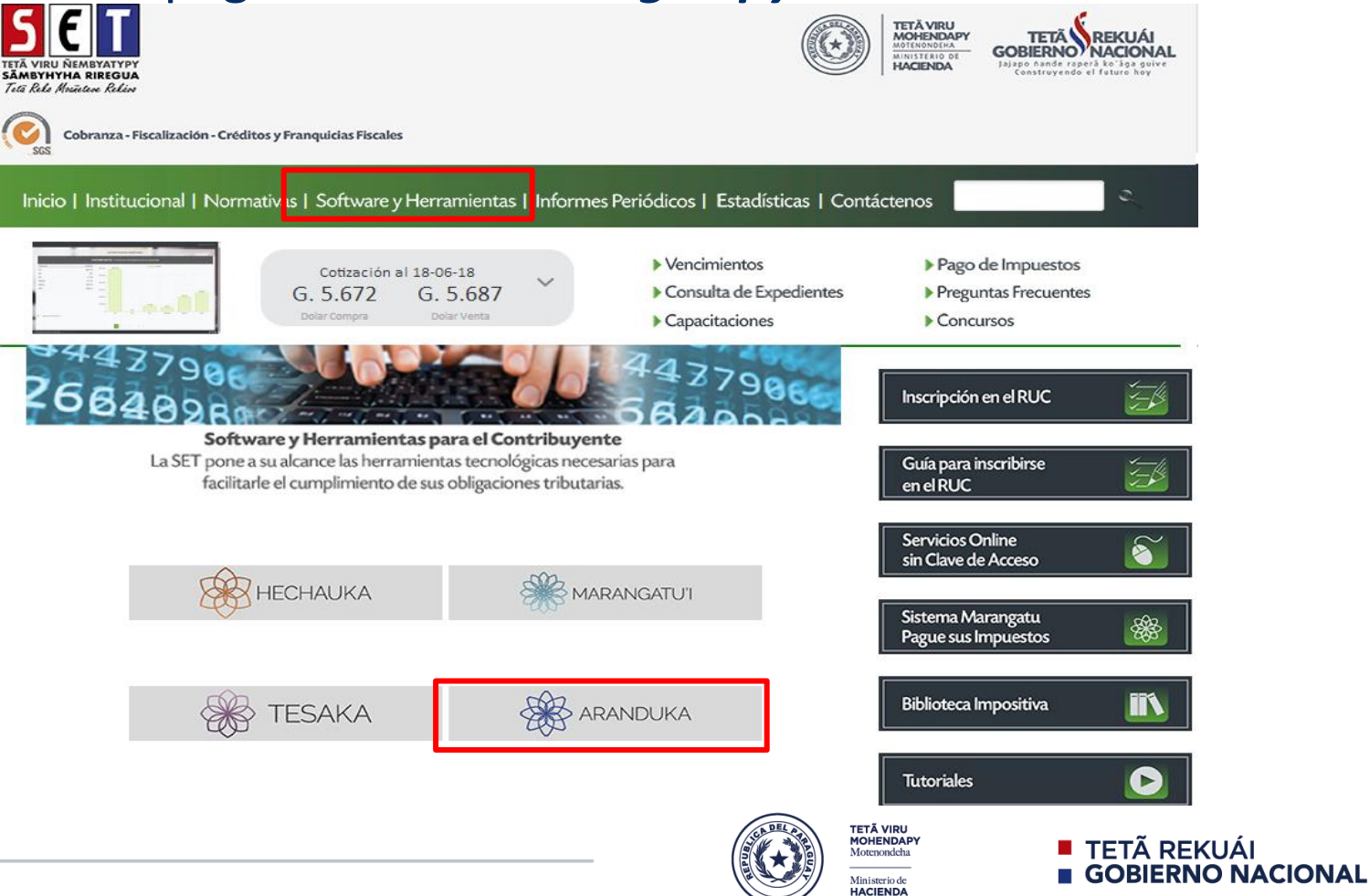

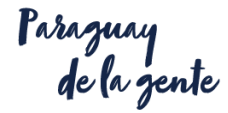

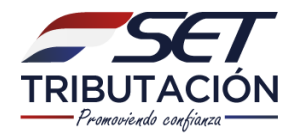

## ¿DÓNDE SE OBTIENE?

Guía Paso a Paso - Software ARANDUKA.pdf

Especificaciones Técnicas del Aranduka.docx Versión 1.0.3

Software Aranduka (Linux - 64bits).deb Versión 1.0.3

Software Aranduka (Linux - 32bits).deb Versión 1.0.3

Software Aranduka (Windows).zip Versión 1.0.3

Guías paso a paso - Instalación o desinstalación del Software Aranduka.pdf Esta guía le mostrará como instalar o desinstalar el software Aranduka.

Software Aranduka (MAC).dmg Versión 1.0.2

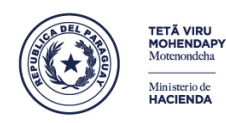

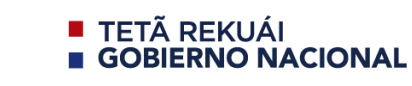

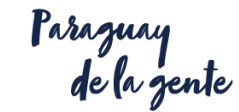

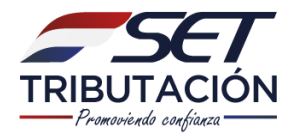

#### Personalización

Volver

Registre los datos del Contribuyente cuya información de Ingresos y Egresos y demás datos complementarios del IRP registrará en el software

| RUC<br>1511                      | DV<br>3 |         | <b>Q</b> Obten | er |  |
|----------------------------------|---------|---------|----------------|----|--|
| Información Marangatú            |         |         |                |    |  |
| Nombres y Apellidos o Razón Soci | al      |         |                |    |  |
| Nombre de Fantasía               |         |         |                |    |  |
| Tipo de Persona                  |         | Tipo de | Sociedad       |    |  |
| Información Adicional            |         |         |                |    |  |

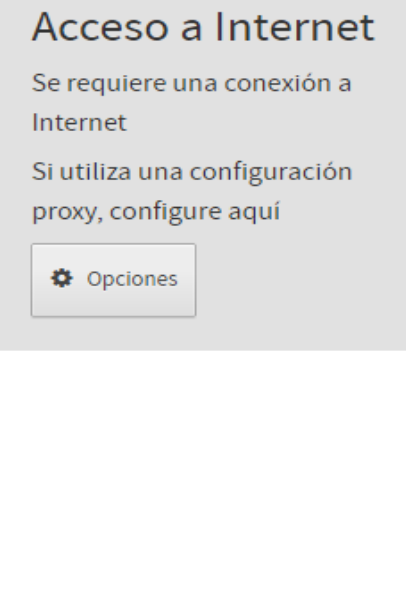

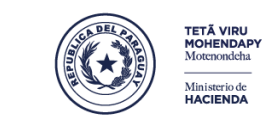

S Aceptar

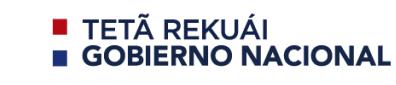

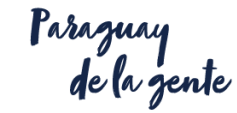

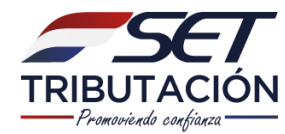

| S C                                               |                                                                                                    |       |
|---------------------------------------------------|----------------------------------------------------------------------------------------------------|-------|
| Tetë i                                            | Obtener información desde Marangatú                                                                             |       |
| Persona                                           | Identificación Marangatú                                                                                        |       |
| Registre los c<br>Ingresos y Eg<br>IRP registrara | 1511  Recordar Contrasena durante esta sesion de trabajo                                                        | ón a  |
| RUC<br>1511                                       | Obtener Información     Gancelar                                                                                | ición |
| Información Ma                                    | arangatú                                                                                                    |       |
| Nombres y Apellidos                               | os o Razón Social                                                                                               |       |
| Nombre de Fantasía                                | ía a de la companya de la companya de la companya de la companya de la companya de la companya de la companya d |       |
|                                                   |                                                                                                    |       |
| Tipo de Persona                                   | Tipo de Sociedad                                                                                                |       |
|                                                   |                                                                                                    |       |
|                                                   | TETĂ VIRU                                                                                                    |       |

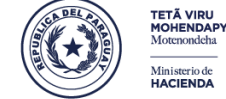

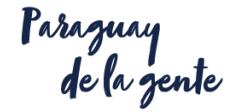

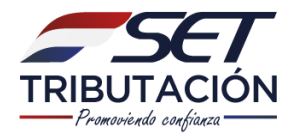

#### Personalización

Sin Obligación de IVA

Volver

Registre los datos del Contribuyente cuya información de Ingresos y Egresos y demás datos complementarios del IRP registrará en el software

| RUC<br>1511                                        | DV<br>3          |
|----------------------------------------------------|------------------|
| Información Marangatú                              |                  |
| Nombres y Apellidos o Razón Social<br>PRUEBA 1.1 0 |                  |
| Nombre de Fantasía                                 |                  |
| Tipo de Persona<br>FISICO                          | Tipo de Sociedad |
| Información Adicional                              |                  |

#### Acceso a Internet

Se requiere una conexión a Internet

Si utiliza una configuración proxy, configure aquí

Opciones

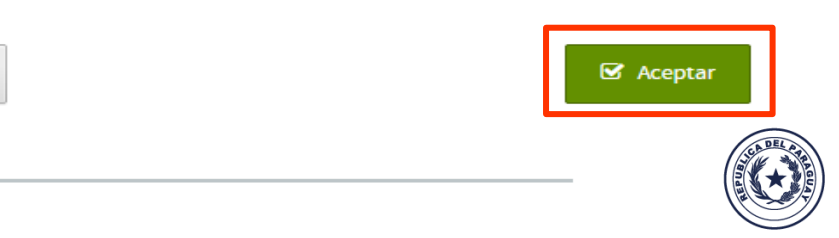

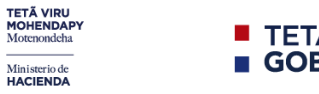

Motenondeha

Ministerio de HACIENDA

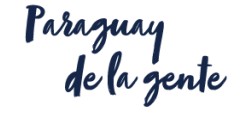

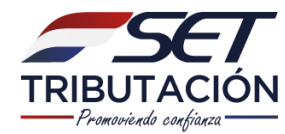

| $\equiv$                      | Aranduka homo                                         |
|-------------------------------|-------------------------------------------------------|
| PRUEBA 1.1 0<br>RUC 1511 DV 3 | Ejercicio Fiscal Declarado<br>2018 	•<br>Herramientas |
| ↑ Ingresos ↓ Egresos          |                                                       |
|                               | + Ingreso                                             |

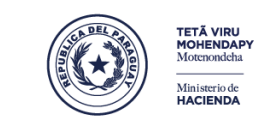

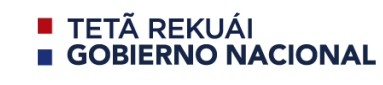

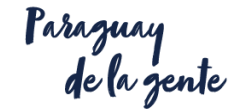

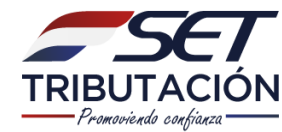

# **LIBRO DE INGRESOS**

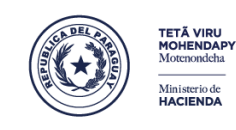

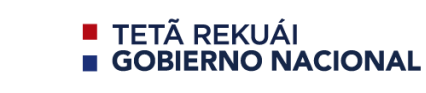

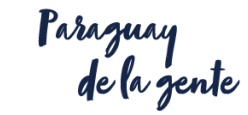

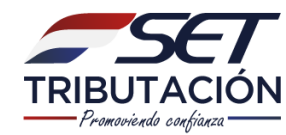

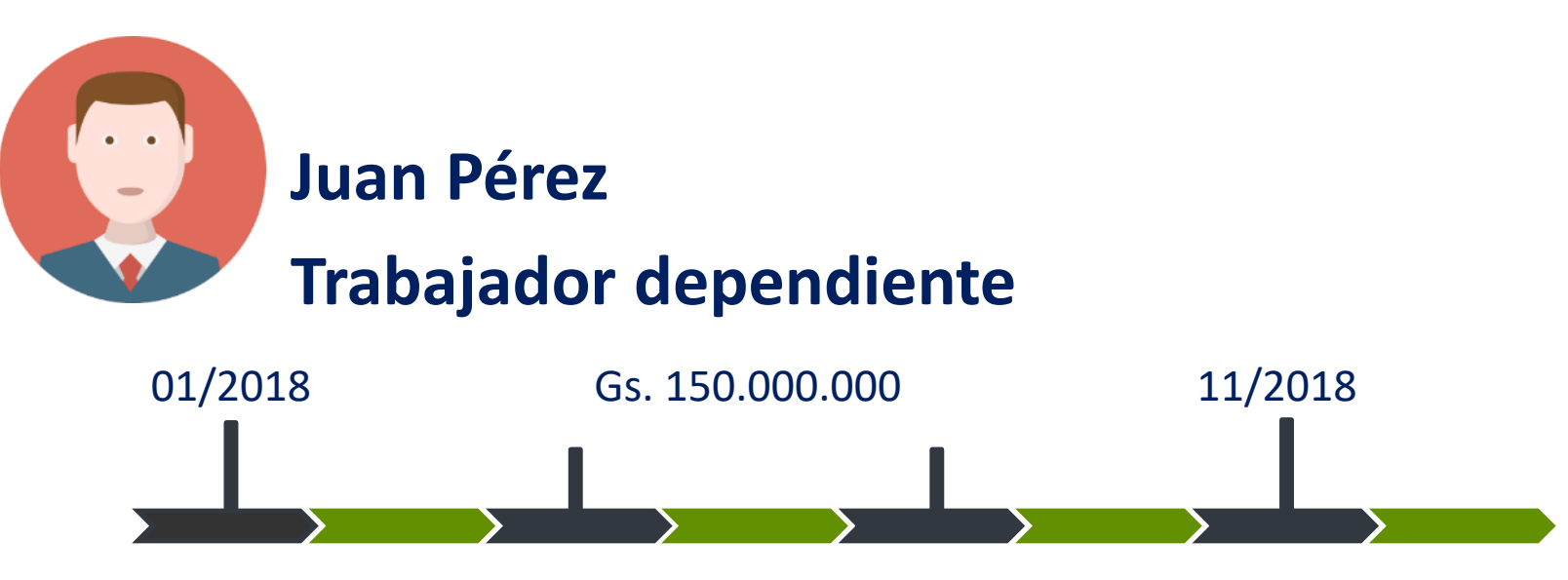

Desde el 1 de Diciembre de 2018 hasta el 31 de Diciembre de 2018, sus ingresos fueron los siguientes:

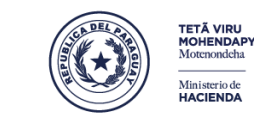

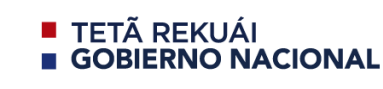

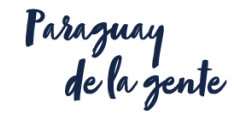

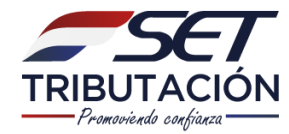

#### El Sr. Juan registra sus ingresos haciendo clic en la opción INGRESOS.

| ≡                             | Aranduka homo                                          |
|-------------------------------|--------------------------------------------------------|
| PRUEBA 1.1 0<br>RUC 1511 DV 3 | Ejercicio Fiscal Declarado<br>2018 •<br>Herramientas • |
| ↑ Ingresos                    | + Ingreso                                              |

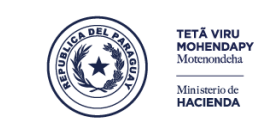

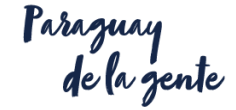

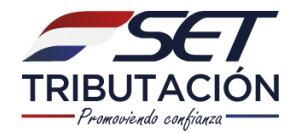

#### El 03/12 realiza la venta de un inmueble por **G. 200.000.000**.

| Ingreso<br>1511   PRUEBA 1.1 0                                                                                                    |                                                                                                    |                                    |
|----------------------------------------------------------------------------------------------------|----------------------------------------------------------------------------------------------------|------------------------------------|
| Datos de la Operación<br>Tipo de Documento que respalda el Ing<br>Factura                                                                                                    | reso                                                                                                    | Fecha                              |
| Nota de Crédito<br>Liquidación de Salario<br>Extracto de Cuenta (cuando no exista<br>Otros Documentos que respaldan los<br>Ctiente / Comprador der Bierro<br>Tipo de Identificación | la obligación de emitir comprobantes de venta)<br>ingresos (cuando no exista la obligación de emitir con<br>Servicio<br>Número de Identificación | nprobantes de venta)               |
| Timbrado<br>Número de Timbrado                                                                                                    | Número de Documento                                                                                                    | Condición de la Venta<br>Contado - |
| Ingresos<br>Ingreso Gravado                                                                                                    | Ingreso No Gravado                                                                                                    | Total                              |

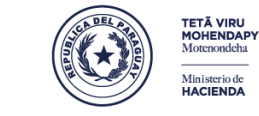

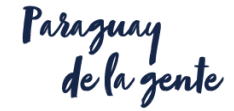

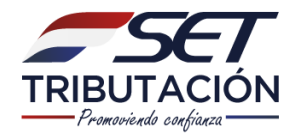

| ISII   PRUEBA I.I U                                                                                                    |                                                                                                    |                                                                                                    |
|----------------------------------------------------------------------------------------------------|----------------------------------------------------------------------------------------------------|----------------------------------------------------------------------------------------------------|
| atos de la Operación                                                                                                    |                                                                                                    |                                                                                                    |
| ino do Documento que recondido e                                                                                                    | Lingroso                                                                                                    | Facha                                                                                                    |
| Factura                                                                                                    | lingreso                                                                                                    | • 03/12/2018                                                                                                    |
| ipo de Ingreso                                                                                                    |                                                                                                    | 55/12/2010                                                                                                    |
|                                                                                                    |                                                                                                    |                                                                                                    |
| Venta Ocasional de Inmuebles, ce<br>Honorarios Profesionales y otras i<br>Dividendos y utilidades<br>Venta Ocasional de Inmuebles, ce<br>Interses, comisiones o rendimier<br>Diros Ingresos Gravados o No Gra                                       | esión de derechos, venta de títulos, acciones, cuotas de<br>remuneraciones percibidas por servicios personales<br>esión de derechos, venta de títulos, acciones, cuotas de<br>ntos de Capitales Mobiliarios e Inmobiliarios (Ej.: Venta e<br>vados por el IRP             | • • • • • • • • • • • • • • • • • • •                                                                                                    |
| Venta Ocasional de Inmuebles, ce<br>Honorarios Profesionales y otras<br>Dividendos y utilidades<br>Venta Ocasional de Inmuebles, ce<br>Intereses, comisiones o rendimier<br>Otros Ingresos Gravados o No Gra                                        | esión de derechos, venta de títulos, acciones, cuotas de<br>remuneraciones percibidas por servicios personales<br><mark>isión de derechos, venta de títulos, acciones, cuotas de</mark><br>ntos de Capitales Mobiliarios e Inmobiliarios (Ej.: Venta<br>ivados por el IRP | •<br>capital y similares<br>le Bienes Muebles; Alquiler de Muebles e Inmuebles)                                                                   |
| Venta Ocasional de Inmuebles, ce<br>Honorarios Profesionales y otras I<br>Dividendos y utilidades<br>Venta Ocasional de Inmuebles, ce<br>Intereses, comisiones o rendimier<br>Otros Ingresos Gravados o No Gra<br>imbrado                           | esión de derechos, venta de títulos, acciones, cuotas de<br>remuneraciones percibidas por servicios personales<br><mark>esión de derechos, venta de títulos, acciones, cuotas de</mark><br>ntos de Capitales Mobiliarios e Inmobiliarios (Ej.: Venta<br>ivados por el IRP | •<br>capital y similares<br>Je Bienes Muebles; Alquiler de Muebles e Inmuebles)                                                                   |
| Venta Ocasional de Inmuebles, ce<br>Honorarios Profesionales y otras<br>Dividendos y utilidades<br>Venta Ocasional de Inmuebles, ce<br>Intereses, comisiones o rendimier<br>Otros Ingresos Gravados o No Gra<br>imbrado<br>úmero de Timbrado        | esión de derechos, venta de títulos, acciones, cuotas de<br>remuneraciones percibidas por servicios personales<br>esión de derechos, venta de títulos, acciones, cuotas de<br>ntos de Capitales Mobiliarios e Inmobiliarios (Ej.: Venta<br>vados por el IRP               | • • • • • • • • • • • • • • • • • • •                                                                                                    |
| Venta Ocasional de Inmuebles, ce<br>Honorarios Profesionales y otras<br>Dividendos y utilidades<br>Venta Ocasional de Inmuebles, ce<br>Intereses, comisiones o rendimien<br>Otros Ingresos Gravados o No Gra<br><b>imbrado</b><br>úmero de Timbrado | esión de derechos, venta de títulos, acciones, cuotas de<br>remuneraciones percibidas por servicios personales<br>esión de derechos, venta de títulos, acciones, cuotas de<br>ntos de Capitales Mobiliarios e Inmobiliarios (Ej.: Venta<br>vados por el IRP               | capital y similares • capital y similares de Bienes Muebles; Alquiler de Muebles e Inmuebles) Condición de la Venta Contado •                     |
| Venta Ocasional de Inmuebles, ce<br>Honorarios Profesionales y otras<br>Dividendos y utilidades<br>Venta Ocasional de Inmuebles, ce<br>Intereses, comisiones o rendimier<br>Otros Ingresos Gravados o No Gra<br><b>imbrado</b><br>úmero de Timbrado | esión de derechos, venta de títulos, acciones, cuotas de<br>remuneraciones percibidas por servicios personales<br>esión de derechos, venta de títulos, acciones, cuotas de<br>ntos de Capitales Mobiliarios e Inmobiliarios (Ej.: Venta<br>vados por el IRP               | • capital y similares capital y similares capital y similares de Bienes Muebles; Alquiler de Muebles e Inmuebles) Condición de la Venta Contado • |

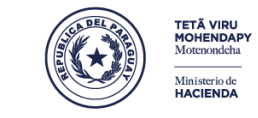

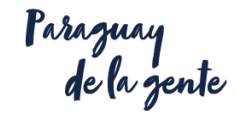

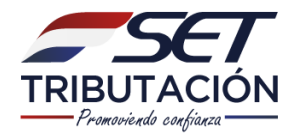

| ngreso                                  |                                                  |                                                |
|-----------------------------------------|--------------------------------------------------|------------------------------------------------|
| 1511   PRUEBA 1.1 0                     |                                                  |                                                |
|                                         |                                                  |                                                |
| Datos de la Operación                   |                                                  |                                                |
| Tipo de Documento que respalda el Ingre | so                                               | Fecha                                          |
| Factura                                 |                                                  | ▼ 03/12/2018                                   |
| Tipo de Ingreso                         |                                                  |                                                |
| Venta Ocasional de Inmuebles, cesión d  | e derechos, venta de títulos, acciones, cuotas d | le capital y similares                         |
|                                         |                                                  |                                                |
| Cliente / Comprador del Bien o S        | Servicio                                         |                                                |
| Tipo de Identificación                  | Número de Identificación                         | Nombres y Apellidos o Razón Social             |
| RUC                                     | - 123456                                         | CASO 1                                         |
| Timbrado                                |                                                  |                                                |
| Número de Timbrado                      | Número de Documento                              | Condición de la Venta                          |
| 13456789                                | 001-010-0000015                                  | Contado                                        |
|                                         |                                                  | Contacto                                       |
| Igresos                                 |                                                  |                                                |
| ngreso Gravado                          | Ingreso No Gravado                               | Total                                          |
| 60.000.                                 | 000 140                                          | 200.000 200.000                                |
|                                         |                                                  |                                                |
| Se deberá consignar el monto de la o    | peración, excluido el IVA                        |                                                |
|                                         |                                                  |                                                |
|                                         |                                                  |                                                |
|                                         |                                                  |                                                |
| Volver                                  |                                                  | <ul> <li>Guardar e Ingresar Próximo</li> </ul> |
|                                         |                                                  |                                                |
|                                         |                                                  |                                                |
|                                         |                                                  |                                                |
|                                         |                                                  |                                                |

Ministerio de HACIENDA

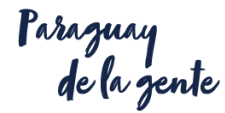

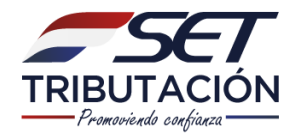

| SET<br>TETĂ VIRU ÑEMBYATYPY<br>SĂMBYHYHA RIREGUA | ARANDUKA | ~ | Información almacenada con éxito. Puede<br>continuar con el ingreso de nueva<br>información. |
|--------------------------------------------------|----------|---|----------------------------------------------------------------------------------------------|
| Taté kiske phrajectene kiskelene                 |          |   |                                                                                              |
| Ingreso                                          |          |   |                                                                                              |
| 1511   PRUEBA 1.1 0 Datos de la Operación        |          |   |                                                                                              |

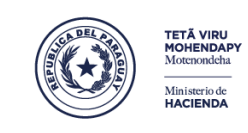

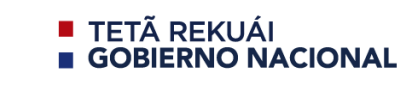

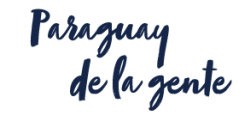

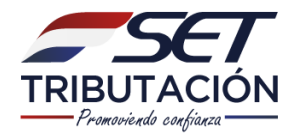

| ≡          |                |                           |                    |            |               | Arar                                        | nduka homo  |
|------------|----------------|---------------------------|--------------------|------------|---------------|---------------------------------------------|-------------|
|            | PI<br>RU       | RUEBA 1.<br>c 1511 dv 3   | 10                 |            | Ejercic<br>20 | io Fiscal Declarado<br>18<br>Herramientas 👻 | •           |
| ↑ Ingresos | <b>↓</b> Egre  | sos                       |                    |            |               |                                             |             |
|            |                |                           |                    |            |               | + Ingreso                                   |             |
| 🛗 Último:  | s Datos Car    | gados                     |                    |            |               |                                             |             |
| Тіро       | Identificación | Nombres y Apelli<br>Socia | idos o Razón<br>al | Fecha      | Valor Gravado | Valor No Gravado                            | Valor Total |
| 🖋 Factura  | 123456 (RUC)   | CASO 1                    |                    | 03/12/2018 | 60.000.000    | 140 000 000                                 | 200.000.000 |
|            |                |                           |                    |            |               | Q Vertodos los d                            | locumentos  |

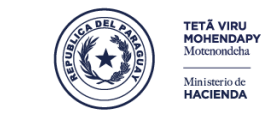

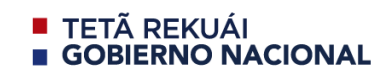

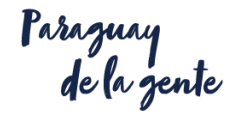

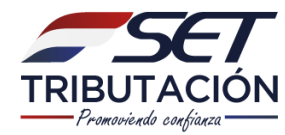

#### El 10/12/18 realiza la venta de un rodado por G. 50.000.000.

Ingreso

L 1511 | PRUEBA 1.1 0

|   | Datos de la Operación                                                                                        |              |
|---|----------------------------------------------------------------------------------------------------|--------------|
|   | Tipo de Documento que respalda el Ingreso                                                                    | Fecha        |
|   | Factura                                                                                                    |              |
|   | Factura                                                                                                    |              |
|   | Nota de Crédito                                                                                              | -            |
|   | Liquidación de Salario                                                                                       |              |
| - | Extracto de Cuenta (cuando no exista la obligación de emitir comprobantes de venta)                          |              |
|   | Otros Documentos que respaldan los ingresos (cuando no exista la obligación de emitir comprobantes de venta) |              |
|   |                                                                                                    |              |
|   | Tipo de Identificación Nombres y Apellidos o                                                                 | Razón Social |
|   | RUC -                                                                                                    |              |
|   |                                                                                                    |              |

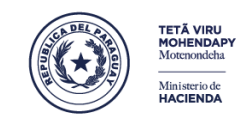

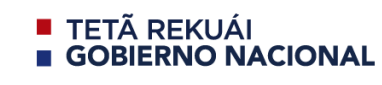

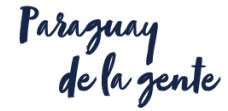

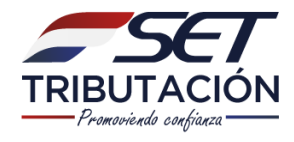

| Ingreso<br>1511   PRUEBA 1.1 0                                                                                                    |       |                     |
|----------------------------------------------------------------------------------------------------|-------|---------------------|
| Datos de la Operación                                                                                                    |       | C l.                |
| Tipo de Documento que respalda el Ingreso                                                                                                    | •     | Fecha<br>10/12/2018 |
| Tipo de Ingreso                                                                                                    |       |                     |
| Otros Ingresos Gravados o No Gravados por el IRP                                                                                                    |       | •                   |
| Honorarios Profesionales y otras remuneraciones percibidas por servicios personales<br>Dividendos y utilidades<br>Venta Ocasional de Inmuebles, cesión de derechos, venta de títulos, acciones, cuotas de capital y similares<br>Intereses, comisiones o rendimientos de Capitales Mobiliarios e Inmobiliarios (Ej.: Venta de Bienes Muebles; Alquiler de | Muebl | les e Inmuebles)    |
| Otros Ingresos Gravados o No Gravados por el IRP                                                                                                    |       |                     |
| RUC 👻                                                                                                    |       |                     |

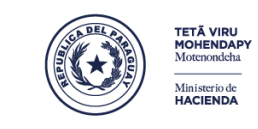

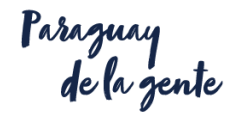

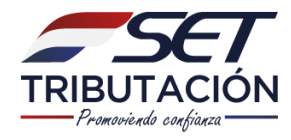

| oo de Identificación                  | Número de Identificación  | Nombres y Apellidos o Razón Social |
|---------------------------------------|---------------------------|------------------------------------|
| Cédula de Identidad                   | • 11111111                | CASO 2                             |
| mbrado                                |                           |                                    |
| imero de Timbrado                     | Número de Documento       | Condición de la Venta              |
| 1111111                               | 002-005-1800000           | Contado -                          |
| Se deberá consignar el monto de la op | peración, excluido el IVA |                                    |
|                                       |                           |                                    |
| Volver                                |                           | ✔ Guardar e Ingresar Próximo       |

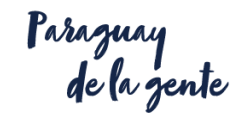

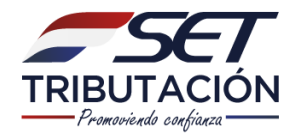

| TETĂ VIRU ÑEMBYATYPY<br>SĂMBYHYHA RIREGUA<br>Tetă Rele Mouteon Relain | ARANDUKA | Información almacenada con éxito. Puede<br>continuar con el ingreso de nueva<br>información. |
|-----------------------------------------------------------------------|----------|----------------------------------------------------------------------------------------------|
| <b>Ingreso 1</b> 511   PRUEBA 1.1 0                                   |          |                                                                                              |
| Datos de la Operación                                                 |          |                                                                                              |

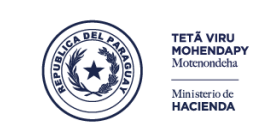

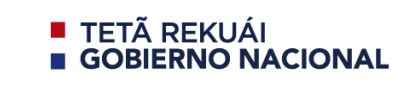

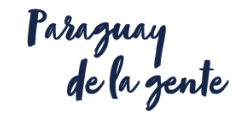

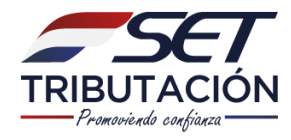

| ≡          | F<br>R              | PRUEBA 1.1 0<br>UC 1511 DV 3          |            | Ejercicio<br>201<br>& H | Arar<br>PFiscal Declarado<br>8<br>Herramientas 👻 | nduka (homo) |
|------------|---------------------|---------------------------------------|------------|-------------------------|--------------------------------------------------|--------------|
| ↑ Ingresos | <b>↓</b> Eg         | resos                                 | [          |                         | + Ingreso                                        |              |
| 🛗 Últimos  | s Datos Ca          | rgados                                |            |                         |                                                  |              |
| Тіро       | Identificación      | Nombres y Apellidos o Razón<br>Social | Fecha      | Valor Gravado           | Valor No Gravado                                 | Valor Total  |
| Factura    | 1111111<br>(CEDULA) | CASO 2                                | 10/12/2018 | 0                       | 50.000.000                                       | 50.000.000   |
| 🖋 Factura  | 123456 (RUC)        | CASO 1                                | 03/12/2018 | 60.000.000              | 140.000.000                                      | 200.000.000  |
|            |                     |                                       |            |                         | <b>Q</b> Ver todos los d                         | locumentos   |

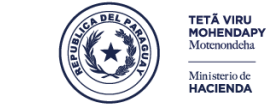

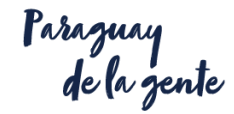

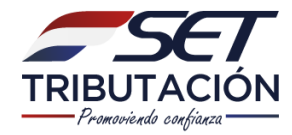

#### El 27 de diciembre se realiza una distribución de utilidades de la sociedad en la cual el Sr. Juan es socio y obtuvo un ingreso de G. 120.000.000.

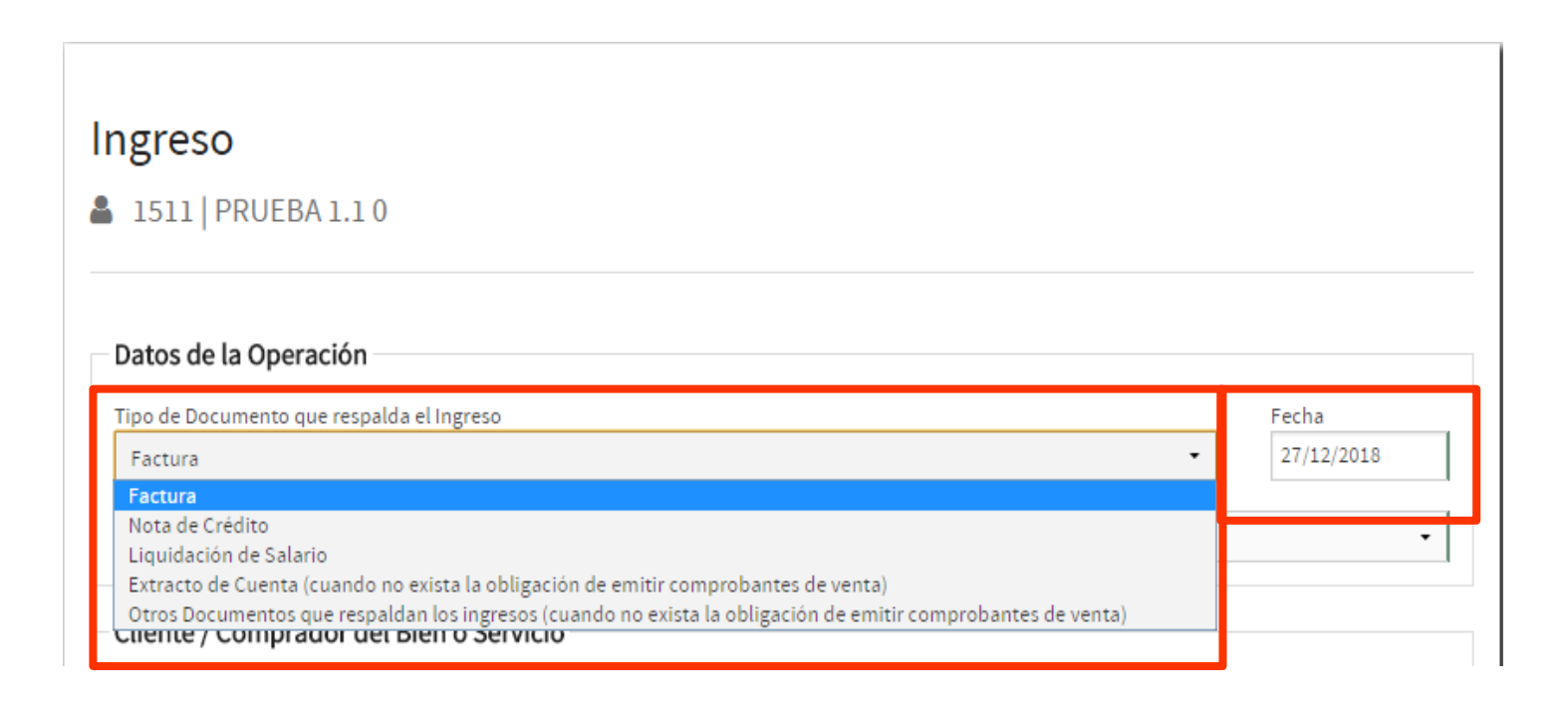

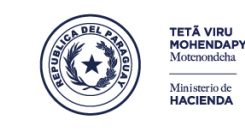

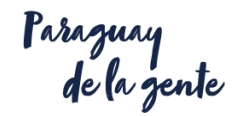

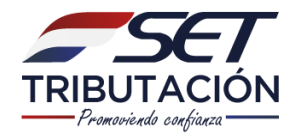

#### Ingreso

#### ▲ 1511 | PRUEBA 1.10

| Datos de la Operación                                                                                                    |            |  |  |  |  |  |
|----------------------------------------------------------------------------------------------------|------------|--|--|--|--|--|
| Tipo de Documento que respalda el Ingreso                                                                                                    | Fecha      |  |  |  |  |  |
| Factura                                                                                                    | 27/12/2018 |  |  |  |  |  |
| Tipo de Ingreso                                                                                                    |            |  |  |  |  |  |
| Dividendos y utilidades                                                                                                    | •          |  |  |  |  |  |
| Honorarios Profesionales y otras remuneraciones percihidas por servicios personales                                                                                                    |            |  |  |  |  |  |
| Dividendos y utilidades                                                                                                    |            |  |  |  |  |  |
| Venta Ocasional de Innuebles, cesión de derechos, venta de títulos, acciones, cuotas de capital y similares<br>Intereses, comisiones o rendimientos de Capitales Mobiliarios e Inmobiliarios (Ej.: Venta de Bienes Muebles; Alquiler de Muebles e Inmuebles)<br>Otros Ingresos Gravados o No Gravados por el IRP |            |  |  |  |  |  |
| RUC •                                                                                                    |            |  |  |  |  |  |

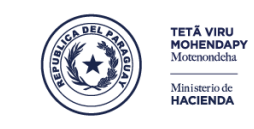

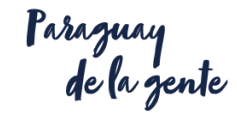

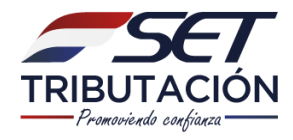

| ngreso                                                                    |                                     |                                                   |
|---------------------------------------------------------------------------|-------------------------------------|---------------------------------------------------|
| 1511   PRUEBA 1.1 0                                                       |                                     |                                                   |
| Detec de la Oromaión                                                      |                                     |                                                   |
| Datos de la Operación                                                     |                                     |                                                   |
| Tipo de Documento que respalda el Ingreso                                 |                                     | Fecha                                             |
| Factura                                                                   |                                     | - 27/12/2018                                      |
| Tipo de Ingreso                                                           |                                     |                                                   |
| Dividendos y utilidades                                                   |                                     | -                                                 |
| Cliente / Comprador del Bien o Servici<br>Tipo de Identificación<br>RUC - | Número de Identificación<br>8000000 | Nombres y Apellidos o Razón Social<br>EMPRESA XXX |
| Timbrado                                                                  |                                     |                                                   |
| Número de Timbrado                                                        | Número de Documento                 | Condición de la Venta                             |
| 15151515                                                                  | 001-001-0001015                     | Contado -                                         |
| Ingresos                                                                  |                                     |                                                   |
| Ingreso Gravado                                                           | Ingreso No Gravado                  | Total                                             |
| 60.000.000                                                                | 60.000.000                          | 120.000.000                                       |
| Se deberá consignar el monto de la operació                               | ón, excluido el IVA                 |                                                   |
| S Volver                                                                  |                                     | ✓ Guardar e Ingresar Próximo                      |

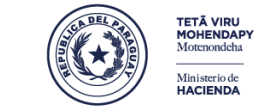

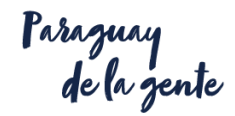

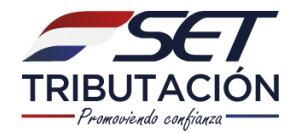

#### En fecha 30/12 percibe en concepto de salario G. 45.000.000.

| atos de la Operación                         |                                 |   |       |             |
|----------------------------------------------|---------------------------------|---|-------|-------------|
| po de Documento que respalda el Ingreso      |                                 |   |       | Mes         |
| Liquidación de Salario                       |                                 |   | -     | Diciembre 🝷 |
| po de Ingreso                                |                                 |   |       |             |
| Salarios y cualquier otra remuneración obter | nida en relación de dependencia |   |       | -           |
| gresos                                       |                                 |   |       |             |
| greso Gravado                                | Ingreso No Gravado              |   | Total |             |
| 45.000.000                                   |                                 | 0 |       | 45.000.000  |
| Se deberá consignar el monto de la opera     | ción, excluido el IVA           |   |       |             |

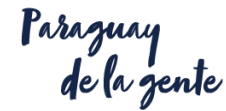

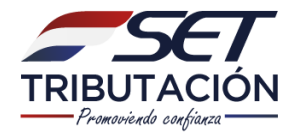

El 30 de diciembre percibe el aguinaldo correspondiente al año 2018.

|                                   | 0.000                          |            |                           |
|-----------------------------------|--------------------------------|------------|---------------------------|
| Liquidación de Salario            |                                |            | • •                       |
| Tipo de Ingreso                   |                                |            |                           |
| Aguinaldo                         |                                |            |                           |
| Datos del Pagador                 |                                |            |                           |
| Tipo de Identificación            | Número de Identificación       | Nombresy   | Apellidos o Razón Social  |
| RUC                               | ▼ 8000003                      | EMPRESA    | (X SA                     |
|                                   |                                |            |                           |
| Ingresos                          |                                |            |                           |
| Ingreso Gravado                   | Ingreso No Gravado             | Total      |                           |
|                                   | 0                              | 15.000.000 | 15.000.000                |
| Condebout consistence descente de | la anna sifa, anna sida al DVA |            |                           |
| Se debera consignar el monto de   | la operación, excluído el IVA  |            |                           |
|                                   |                                |            |                           |
|                                   |                                |            |                           |
| • Volver                          |                                | 🗸 🗸 G      | uardar e Ingresar Próximo |
|                                   |                                |            |                           |

Ministerio de HACIENDA

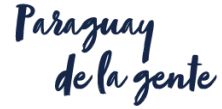

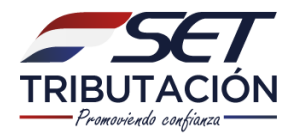

|                                                                                                    |                                                                                                    |                                                                                       |                                                 |                                                                                          | Aran                                                                                         | nduka homo                                                                                        |
|----------------------------------------------------------------------------------------------------|----------------------------------------------------------------------------------------------------|---------------------------------------------------------------------------------------|-------------------------------------------------|------------------------------------------------------------------------------------------|----------------------------------------------------------------------------------------------|---------------------------------------------------------------------------------------------------|
|                                                                                                    | P<br>RI                                                                                                    | RUEBA 1.1 0<br>JC 1511 DV 3                                                           |                                                 | Ejercicio<br>201                                                                         | erramientas 👻                                                                                | •                                                                                                 |
| ↑ Ingresos                                                                                                    | <b>↓</b> Egr                                                                                                    | esos                                                                                  |                                                 |                                                                                          | + Ingreso                                                                                    |                                                                                                   |
| 🛗 Último                                                                                                    | s Datos Ca                                                                                                    | rgados                                                                                |                                                 |                                                                                          |                                                                                              |                                                                                                   |
|                                                                                                    |                                                                                                    | -                                                                                     |                                                 |                                                                                          |                                                                                              |                                                                                                   |
| Тіро                                                                                                    | Identificación                                                                                                    | Nombres y Apellidos o Razón<br>Social                                                 | Fecha                                           | Valor Gravado                                                                            | Valor No Gravado                                                                             | Valor Total                                                                                       |
| Tipo<br>Liquidación<br>de Salario                                                                                                    | Identificación<br>80000001 (RUC)                                                                                       | Nombres y Apellidos o Razón<br>Social<br>EMPRESA 1                                    | Fecha                                           | <b>Valor Gravado</b><br>45.000.000                                                       | Valor No Gravado                                                                             | Valor Total<br>45.000.000                                                                         |
| Tipo<br>Liquidación<br>de Salario<br>Factura                                                                                            | Identificación<br>80000001 (RUC)<br>80000000 (RUC)                                                                     | Nombres y Apellidos o Razón<br>Social<br>EMPRESA 1<br>EMPRESA XXX                     | Fecha<br>27/12/2018                             | Valor Gravado<br>45.000.000<br>60.000.000                                                | Valor No Gravado<br>0<br>60.000.000                                                          | Valor Total<br>45.000.000<br>120.000.000                                                          |
| Tipo <ul> <li>Liquidación<br/>de Salario</li> </ul> <ul> <li>Factura</li> </ul>                                                         | Identificación           80000001 (RUC)           80000000 (RUC)           11111111           (CEDULA)                 | Nombres y Apellidos o Razón<br>Social<br>EMPRESA 1<br>EMPRESA XXX<br>CASO 2           | Fecha<br>27/12/2018<br>10/12/2018               | Valor Gravado           45.000.000           60.000.000           0                      | Valor No Gravado           0           60.000.000           50.000.000                       | Valor Total           45.000.000           120.000.000           50.000.000                       |
| Tipo <ul> <li>Liquidación<br/>de Salario</li> </ul> <ul> <li>Factura</li> </ul> <ul> <li>Factura</li> </ul> <ul> <li>Factura</li> </ul> | Identificación           80000001 (RUC)           80000000 (RUC)           11111111<br>(CEDULA)           123456 (RUC) | Nombres y Apellidos o Razón<br>Social<br>EMPRESA 1<br>EMPRESA XXX<br>CASO 2<br>CASO 1 | Fecha<br>27/12/2018<br>10/12/2018<br>03/12/2018 | Valor Gravado           45.000.000           60.000.000           0           60.000.000 | Valor No Gravado           0           60.000.000           50.000.000           140.000.000 | Valor Total           45.000.000           120.000.000           50.000.000           200.000.000 |

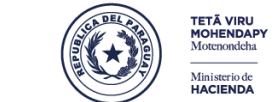

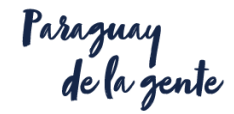

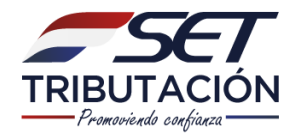

#### Lista de Ingresos

#### ▲ 1511 | PRUEBA 1.1 0

🕤 Volver

| 1/1 > »                |                                                                                                    |                                                                                                    |                                                                                                    |                                                                                                    |                                                                                                    | 4 registro(s)                                                                                                    |
|------------------------|----------------------------------------------------------------------------------------------------|----------------------------------------------------------------------------------------------------|----------------------------------------------------------------------------------------------------|----------------------------------------------------------------------------------------------------|----------------------------------------------------------------------------------------------------|----------------------------------------------------------------------------------------------------|
| Número de<br>Documento | Identificación                                                                                                    | Nombres y Apellidos o<br>Razón Social                                                                                                    | Fecha 🕹                                                                                                    | Valor Gravado                                                                                                    | Valor No<br>Gravado                                                                                                    | Valor Total                                                                                                    |
|                        |                                                                                                    |                                                                                                    | ×                                                                                                    |                                                                                                    |                                                                                                    | 🍠 Limpiar filtro                                                                                                    |
| 001-001-<br>0001015    | 8000000<br>(RUC)                                                                                                    | EMPRESA XXX                                                                                                    | 27/12/2018                                                                                                    | 60.000.000                                                                                                    | 60.000.000                                                                                                    | 120.000.000                                                                                                    |
| 002-005-<br>1800000    | 11111111<br>(CEDULA)                                                                                                    | CASO 2                                                                                                    | 10/12/2018                                                                                                    | 0                                                                                                    | 50.000.000                                                                                                    | 50.000.000                                                                                                    |
| 001-010-<br>0000015    | 123456 (RUC)                                                                                                    | CASO 1                                                                                                    | 03/12/2018                                                                                                    | 60.000.000                                                                                                    | 140.000.000                                                                                                    | 200.000.000                                                                                                    |
|                        | 80000001<br>(RUC)                                                                                                    | EMPRESA 1                                                                                                    |                                                                                                    | 45.000.000                                                                                                    | 0                                                                                                    | 45.000.000                                                                                                    |
|                        | 1/1 →       >         Número de Documento       >         001-001-       >         002-005-       >         1800000       >         001-010-       >         001-010-       >         001-010-       > | Número de Documento       Identificación         Número de Documento       Identificación         001-001-       80000000 (RUC)         002-005-       11111111 (CEDULA)         001-010-       123456 (RUC)         0000015       80000001 (RUC) | Número de Documento       Identificación       Nombres y Apellidos o Razón Social         001-001-       60000000       EMPRESA XXX         002-005-       11111111       CASO 2         001-010-       123456 (RUC)       CASO 1         001-010-       80000001       EMPRESA 1 | Número de<br>Documento       Identificación       Nombres y Apellidos o<br>Razón Social       Fecha ↓         001-001-<br>0001015       80000000<br>(RUC)       EMPRESA XXX       27/12/2018         002-005-<br>1800000       11111111<br>(CEDULA)       CASO 2       10/12/2018         001-010-<br>0000015       123456 (RUC)       CASO 1       03/12/2018         80000001<br>(RUC)       EMPRESA 1       Y | Número de<br>Documento       Identificación       Nombres y Apellidos o<br>Razón Social       Fecha ↓       Valor Gravado         001-001-<br>0001015       80000000<br>(RUC)       EMPRESA XXX       27/12/2018       60.000.000         002-005-<br>1800000       11111111<br>(CEDULA)       CASO 2       10/12/2018       0         001-010-<br>0000015       123456 (RUC)       CASO 1       03/12/2018       60.000.000         80000001<br>(RUC)       EMPRESA 1       45.000.000 | Número de Documento       Identificación       Nombres y Apellidos o Razón Social       Fecha ↓       Valor Gravado       Valor No Gravado         001-001-       Image: Construction of Construction of Const |

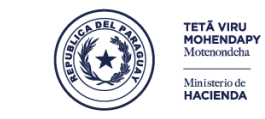

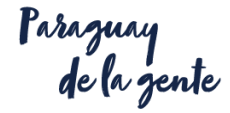

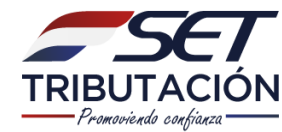

# **LIBRO DE EGRESOS**

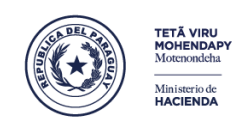

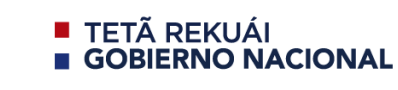

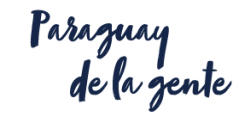

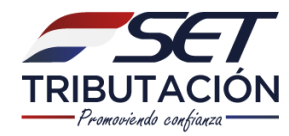

# El Sr. Juan registra sus egresos en el Aranduka haciendo clic en la opción de **EGRESOS.**

| ≡          |                               | Aranduka 📘                                         |
|------------|-------------------------------|----------------------------------------------------|
|            | PRUEBA 1.1 0<br>RUC 1511 DV 3 | Ejercicio Fiscal Declarado<br>2018<br>Herramientas |
| ↑ Ingresos | ✓ Egresos                     | + Egreso                                           |
| Ultimos Da | atos Cargados                 | n                                                  |
|            |                               | TETĂ VIRU<br>MOHENDAPY<br>Motenondeha E GOBI       |

Ministerio de HACIENDA

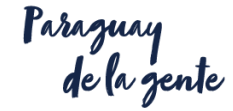

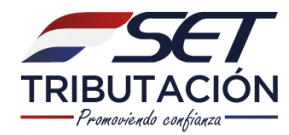

# En diciembre adquirió electrodomésticos a crédito por Gs 8.000.000 haciendo una entrega inicial de **Gs 2.000.000**

#### Egreso

👗 1511 | PRUEBA 1.1 0

| Datos de la Operación                                                |                                         |                                        |                                        |  |
|----------------------------------------------------------------------|-----------------------------------------|----------------------------------------|----------------------------------------|--|
| Tipo de Documento que respalda el Ej<br>Factura                      | greso                                   |                                        | Fecha 28/12/2018                       |  |
| Timbrado                                                             |                                         |                                        |                                        |  |
| Número de Timbrado                                                   | Número de Documer                       | ito                                    | Crédito venta                          |  |
| 16101010                                                             | 001-001-0000184                         |                                        | Contado -                              |  |
| Vendedor del Bien o Servicio Tipo de Identificación RUC              | Número de Identificación<br>80000050    | Nombres y Apellidos o F<br>EMPRESA 2.0 | Razón Social                           |  |
| Importe                                                              |                                         |                                        |                                        |  |
| Monto total del Egreso<br>2.000.000                                  |                                         |                                        |                                        |  |
| Si usted es -además- contribuyen<br>de la operación, excluido el IVA | ite del IVA y ya utilizó el Crédito Fis | scal en la liquidación de dicl         | no Impuesto, deberá consignar el monto |  |
|                                                                      |                                         | DELA                                   | TETĂ VIRU                              |  |

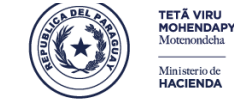

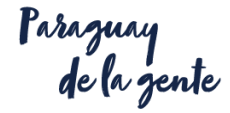

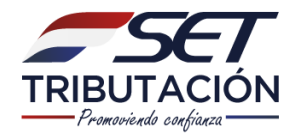

| Tipo de Identificación                                                                                                    | Número de Identificación                                                     | Nombres y Apellidos o Razón Social                                   |  |
|----------------------------------------------------------------------------------------------------|------------------------------------------------------------------------------|----------------------------------------------------------------------|--|
| RUC                                                                                                    | 80000258                                                                     | ELECTRODOMÉSTICOS SANDOVAL S.A.                                      |  |
| Importe                                                                                                    |                                                                              |                                                                      |  |
| 2.000.000                                                                                                    |                                                                              |                                                                      |  |
| 8.000.00                                                                                                    | 0                                                                            |                                                                      |  |
|                                                                                                    |                                                                              |                                                                      |  |
| Si usted es -además- contr                                                                                                    | ibuyente del IVA y ya utilizó el Crédito F                                   | iscal en la liquidación de dicho Impuesto, deberá consignar el monto |  |
| Si usted es -además- contr<br>de la operación, excluido e                                                                      | ribuyente del IVA y ya utilizó el Crédito F<br>el IVA                        | iscal en la liquidación de dicho Impuesto, deberá consignar el monto |  |
| Si usted es -además- contr<br>de la operación, excluido e                                                                      | ribuyente del IVA y ya utilizó el Crédito F<br>el IVA                        | iscal en la liquidación de dicho Impuesto, deberá consignar el monto |  |
| Si usted es -además- contr<br>de la operación, excluido e                                                                      | ibuyente del IVA y ya utilizó el Crédito F<br>el IVA                         | iscal en la liquidación de dicho Impuesto, deberá consignar el monto |  |
| Si usted es -además- contr<br>de la operación, excluido e<br><b>Tipo de Egreso</b>                                             | ribuyente del IVA y ya utilizó el Crédito F<br>el IVA                        | iscal en la liquidación de dicho Impuesto, deberá consignar el monto |  |
| Si usted es -además- contr<br>de la operación, excluido e<br><b>Tipo de Egreso</b><br>Tipo de Egreso                           | ribuyente del IVA y ya utilizó el Crédito F<br>el IVA                        | iscal en la liquidación de dicho Impuesto, deberá consignar el monto |  |
| Si usted es -además- contr<br>de la operación, excluido e<br>Tipo de Egreso<br>Tipo de Egreso                                  | ribuyente del IVA y ya utilizó el Crédito F<br>el IVA                        | iscal en la liquidación de dicho Impuesto, deberá consignar el monto |  |
| Si usted es -además- contr<br>de la operación, excluido e<br>Tipo de Egreso<br>Tipo de Egreso<br>Gasto<br>Gasto                | ribuyente del IVA y ya utilizó el Crédito F<br>el IVA                        | iscal en la liquidación de dicho Impuesto, deberá consignar el monto |  |
| Si usted es -además- contr<br>de la operación, excluido e<br>Tipo de Egreso<br>Gasto<br>Inversiones Relacionadas a la          | ribuyente del IVA y ya utilizó el Crédito F<br>el IVA<br>a Actividad Gravada | iscal en la liquidación de dicho Impuesto, deberá consignar el monto |  |
| Si usted es -además- contr<br>de la operación, excluido e<br>Tipo de Egreso<br>Casto<br>Gasto<br>Inversiones Relacionadas a la | ribuyente del IVA y ya utilizó el Crédito F<br>el IVA<br>a Actividad Gravada | iscal en la liquidación de dicho Impuesto, deberá consignar el monto |  |

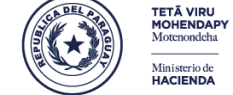

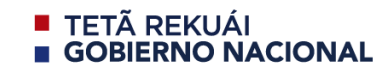

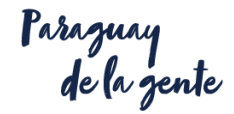

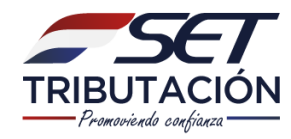

| Tipo de Egreso                                                  |                            |
|-----------------------------------------------------------------|----------------------------|
| Tipo de Egreso                                                  |                            |
| Gasto                                                           | -                          |
| Clasificación de Egreso                                         |                            |
| Gastos personales y de familiares a cargo realizados en el país | -                          |
|                                                                 |                            |
| S Volver                                                        | Guardar e Ingresar Próximo |

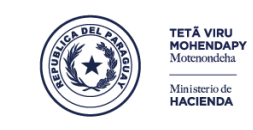

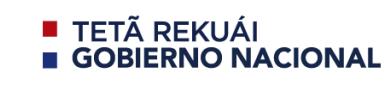

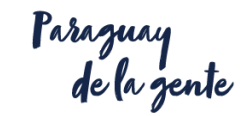

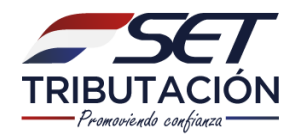

El 15/12/18 realizó compras en el supermercado por G. 3.000.000.

|                                                                                                    | da el Egreso                        |                      |         |                         |         |                   | Fecha              |
|----------------------------------------------------------------------------------------------------|-------------------------------------|----------------------|---------|-------------------------|---------|-------------------|--------------------|
| Factura                                                                                                    |                                     |                      |         |                         |         | -                 | 12/12/2018         |
| Timbrado                                                                                                    |                                     |                      |         |                         |         |                   |                    |
| Número de Timbrado                                                                                                    |                                     | Número de Docume     | nto     |                         | Co      | ndición de venta  |                    |
| 12233333                                                                                                    |                                     | 001-001-0051540      |         |                         | (       | Contado           |                    |
| Vendedor del Bien o Ser                                                                                                    | vicio                               |                      |         |                         |         |                   |                    |
| Tipo de Identificación                                                                                                    | Número de Id                        | entificación         |         | Nombres y Apellidos o   | o Razói | n Social          |                    |
| RUC                                                                                                    | 80005000                            |                      |         | EMPRESA XZ              |         |                   |                    |
| 3.000.00<br>Si usted es -además- contr<br>de la operación, excluido e                                                                                                 | o<br>ibuyente del IVA y ya<br>I IVA | utilizó el Crédito F | iscal e | en la liquidación de di | icho In | npuesto, deberá ( | consignar el monto |
| 3.000.00<br>Si usted es -además- contr<br>de la operación, excluido e                                                                                                 | o<br>ibuyente del IVA y ya<br>I IVA | utilizó el Crédito F | iscal e | en la liquidación de di | icho In | npuesto, deberá ( | consignar el monto |
| 3.000.00<br>Si usted es -además- contr<br>de la operación, excluido e<br>Tipo de Egreso                                                                               | o<br>ibuyente del IVA y ya<br>I IVA | utilizó el Crédito F | iscal e | en la liquidación de di | icho In | npuesto, deberá ( | consignar el monto |
| 3.000.00<br>Si usted es -además- contr<br>de la operación, excluido e<br><b>Tipo de Egreso</b><br>Tipo de Egreso                                                      | o<br>ibuyente del IVA y ya<br>I IVA | utilizó el Crédito F | iscal e | en la liquidación de di | icho In | npuesto, deberá ( | consignar el monto |
| 3.000.00<br>Si usted es -además- contr<br>de la operación, excluido e<br><b>Tipo de Egreso</b><br>Tipo de Egreso<br>Gasto<br>Clasificación de Egreso                  | o<br>ibuyente del IVA y ya<br>I IVA | utilizó el Crédito F | iscal e | en la liquidación de di | icho In | npuesto, deberá ( | consignar el monto |
| 3.000.00<br>Si usted es -además- contr<br>de la operación, excluido e<br><b>Tipo de Egreso</b><br>Gasto<br>Clasificación de Egreso<br>Gastos personales y de famil    | o<br>ibuyente del IVA y ya<br>I IVA | utilizó el Crédito F | iscal e | en la liquidación de di | icho In | npuesto, deberá ( | consignar el monto |
| 3.000.00<br>Si usted es -además- contr<br>de la operación, excluido e<br>Tipo de Egreso<br>Gasto<br>Clasificación de Egreso<br>Gastos personales y de famil<br>Volver | o<br>ibuyente del IVA y ya<br>I IVA | utilizó el Crédito F | iscal e | en la liquidación de di | icho In | npuesto, deberá o | consignar el monto |

Ministerio de HACIENDA

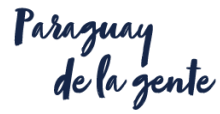
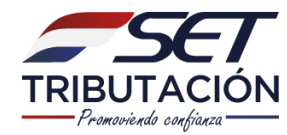

#### EGRESOS

#### Descuentos legales por aporte al régimen jubilatorio G. 4.050.000.

| lipo de Documento que respalda e                                                                    | Egreso                   | Mes                                 |
|----------------------------------------------------------------------------------------------------|--------------------------|-------------------------------------|
| Liquidación de Salarios                                                                             |                          | ▪ Diciembre ▪                       |
| Datos del Pagador                                                                                   |                          |                                     |
| Tipo de Identificación                                                                              | Número de Identificación | Nombres y Ap ellidos o Razón Social |
| RUC -                                                                                               | 8000003                  | EMPRESA XX SA                       |
| Importe<br>Montototal del Egreso<br>4.050.000                                                       |                          |                                     |
| Importe<br>Montototal del Egreso<br>4.050.000<br>Tipo de Egreso                                     |                          |                                     |
| Importe<br>Montototal del Egreso<br>4.050.000<br>Tipo de Egreso<br>Tipo de Egreso                   |                          | -                                   |
| Importe<br>Montototal del Egreso<br>4.050.000<br>Tipo de Egreso<br>Gasto<br>Clasificación de Egreso |                          | -                                   |

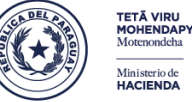

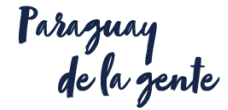

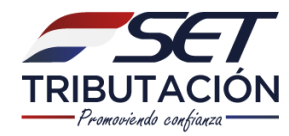

#### **EGRESOS**

#### Inversiones realizadas en concepto de educación **G. 50.000.000**.

| Datos de la Operación                 |                          |                       |                              |                                                      |
|---------------------------------------|--------------------------|-----------------------|------------------------------|------------------------------------------------------|
| Tipo de Documento que respalda el Eg  | reso                     |                       |                              | Fecha                                                |
| Factura                               |                          |                       | -                            | 15/12/2018                                           |
|                                       |                          |                       |                              |                                                      |
| Timbrado                              |                          |                       |                              |                                                      |
| Número de Timbrado                    | Número de Documen        | ito                   | Condición de venta           |                                                      |
| 13636363                              | 001-001-0005460          |                       | Contado                      | -                                                    |
|                                       |                          |                       |                              |                                                      |
| Vendedor del Bien o Servicio          |                          |                       |                              |                                                      |
| Tipo de Identificación                | Número de Identificación | Nombres y Apellidos o | Razón Social                 |                                                      |
| RUC -                                 | 80000850                 | EMPRESA IIIII         |                              |                                                      |
| de la operación, excluido el IVA      |                          |                       |                              |                                                      |
| Tipo de Egreso                        |                          |                       |                              |                                                      |
| Tipo de Egreso                        |                          |                       |                              |                                                      |
| Inversiones Personales y de familiare | es a Cargo               |                       |                              | -                                                    |
| Educación v/o Canacitación            |                          |                       |                              | •                                                    |
| Education y/o capacitacion            |                          |                       |                              |                                                      |
| S Volver                              |                          |                       | 🗹 Guardar e li               | ngresar Próximo                                      |
|                                       |                          |                       | Motenondeha<br>Ministerio de | <ul> <li>TETÃ REKUÁI</li> <li>GOBIERNO NA</li> </ul> |

Ministerio de HACIENDA

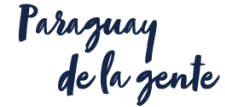

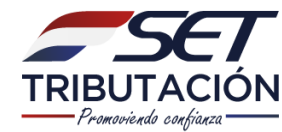

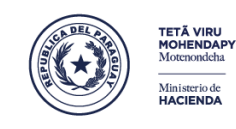

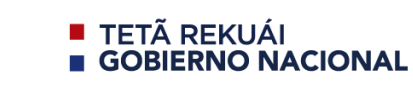

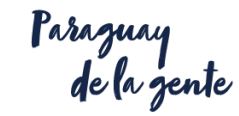

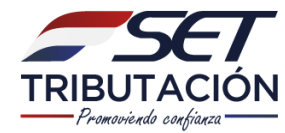

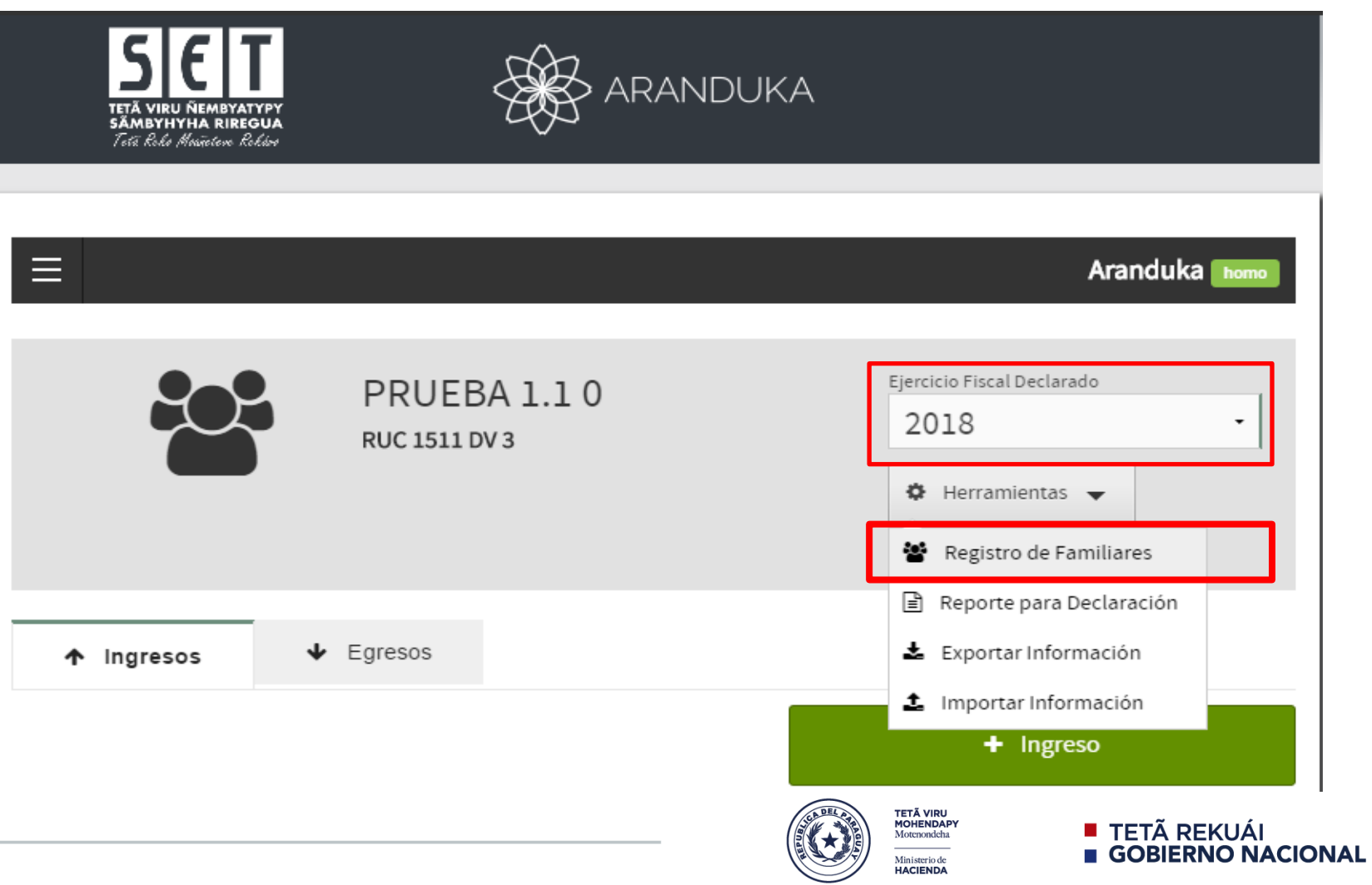

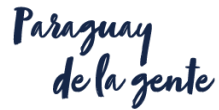

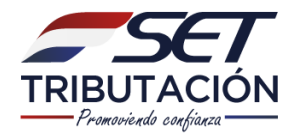

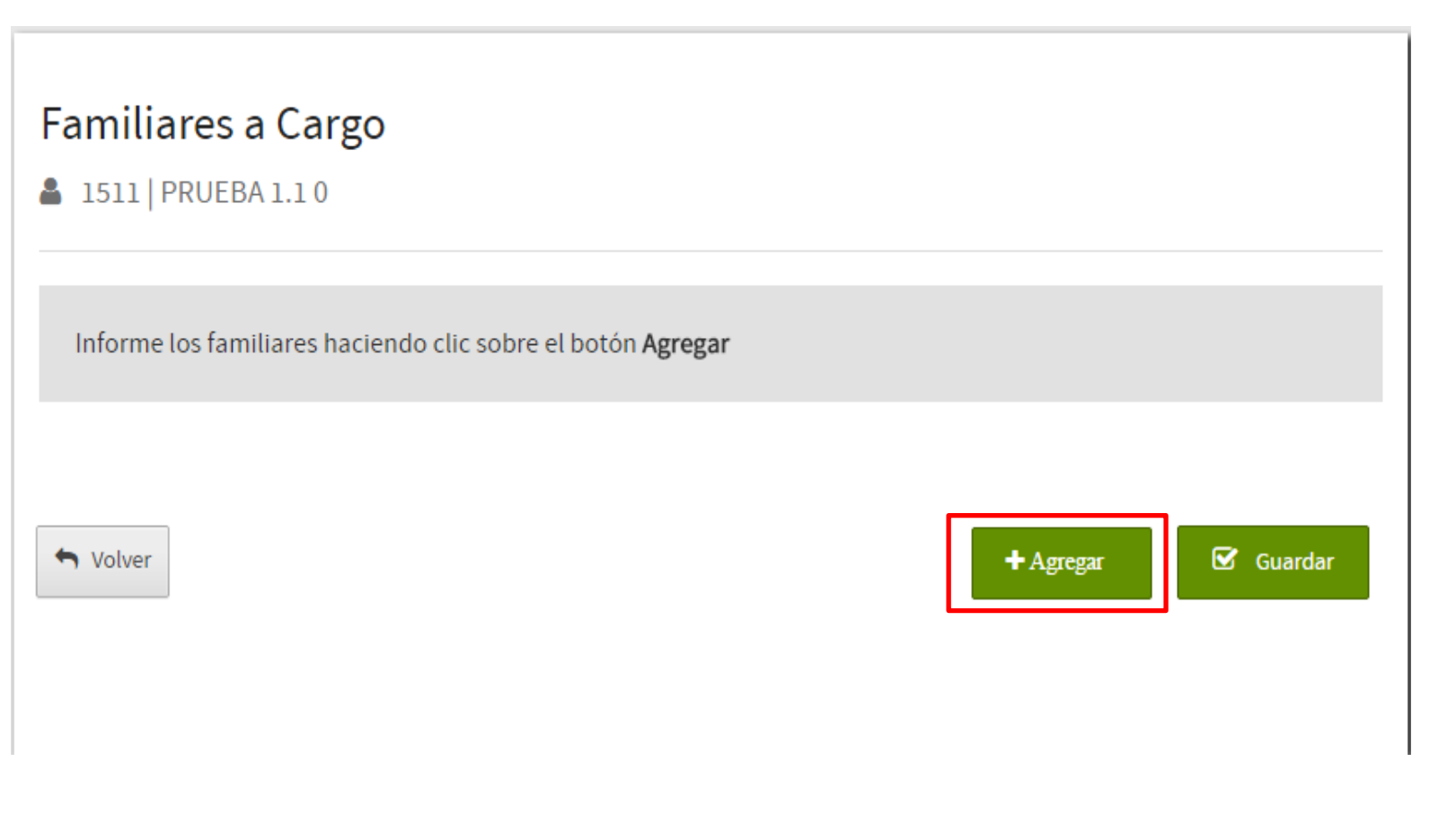

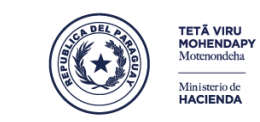

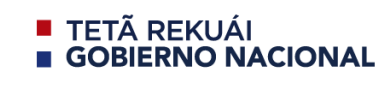

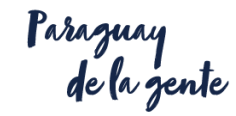

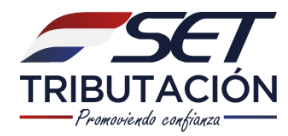

| SE C T<br>TETĂ VIRU ÑEMBYATYPY<br>SĂMBYHYHA RIREGUA<br>Tetă Rodo Maŭeten Roldon | ARANDUK                      | A                                                                  |                                                           |
|---------------------------------------------------------------------------------|------------------------------|--------------------------------------------------------------------|-----------------------------------------------------------|
| Familiares a Cargo                                                              |                              |                                                                    |                                                           |
| ▲ 1511   PRUEBA 1.1 0                                                           |                              |                                                                    |                                                           |
| Tipo de Familiar<br>Hijos<br>Número de Identificación<br>121212121              | Nombre Completo<br>PRUEBAAAA | • Fech<br>01/                                                      | Teliminar<br>na de Nacimiento<br>104/2000                 |
| S Volver                                                                        |                              | + Agregar                                                          | 🗹 Guardar                                                 |
|                                                                                 | ((                           | TETĂ VIRU<br>MOHENDAPY<br>Moterondeha<br>Ministerio de<br>Hacienda | <ul> <li>TETÃ REKUÁI</li> <li>GOBIERNO NACIONA</li> </ul> |

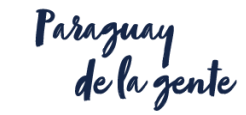

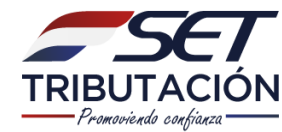

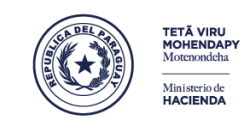

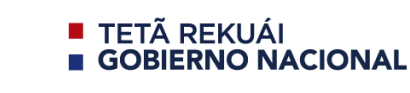

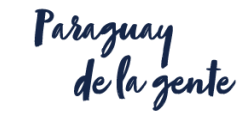

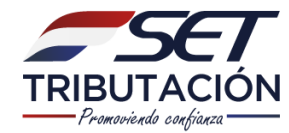

#### El reporte facilitará el llenado del formulario 104.

| SECT<br>TETĂ VIRU NEMBYATYP<br>SĂMBYHYHA RIREGU<br>Tetă Roho Mousiden Roho |                               | NDUKA                                                                                                    |
|----------------------------------------------------------------------------|-------------------------------|----------------------------------------------------------------------------------------------------|
| ≡                                                                          |                               | Aranduka                                                                                                    |
|                                                                            | PRUEBA 1.1 0<br>RUC 1511 DV 3 | Ejercicio Fiscal Declarado<br>2018 ~<br>Herramientas ~<br>Registro de Familiares                                          |
| ↑ Ingresos                                                                 |                               | <ul> <li>Reporte para Declaración</li> <li>Exportar Información</li> <li>Importar Información</li> <li>Ingreso</li> </ul> |
|                                                                            |                               | TETĂ VIRU<br>MOHENDAPY<br>Motenondeha<br>Iministerio de<br>Hacienda                                                       |

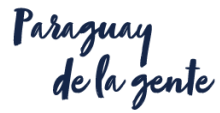

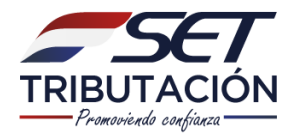

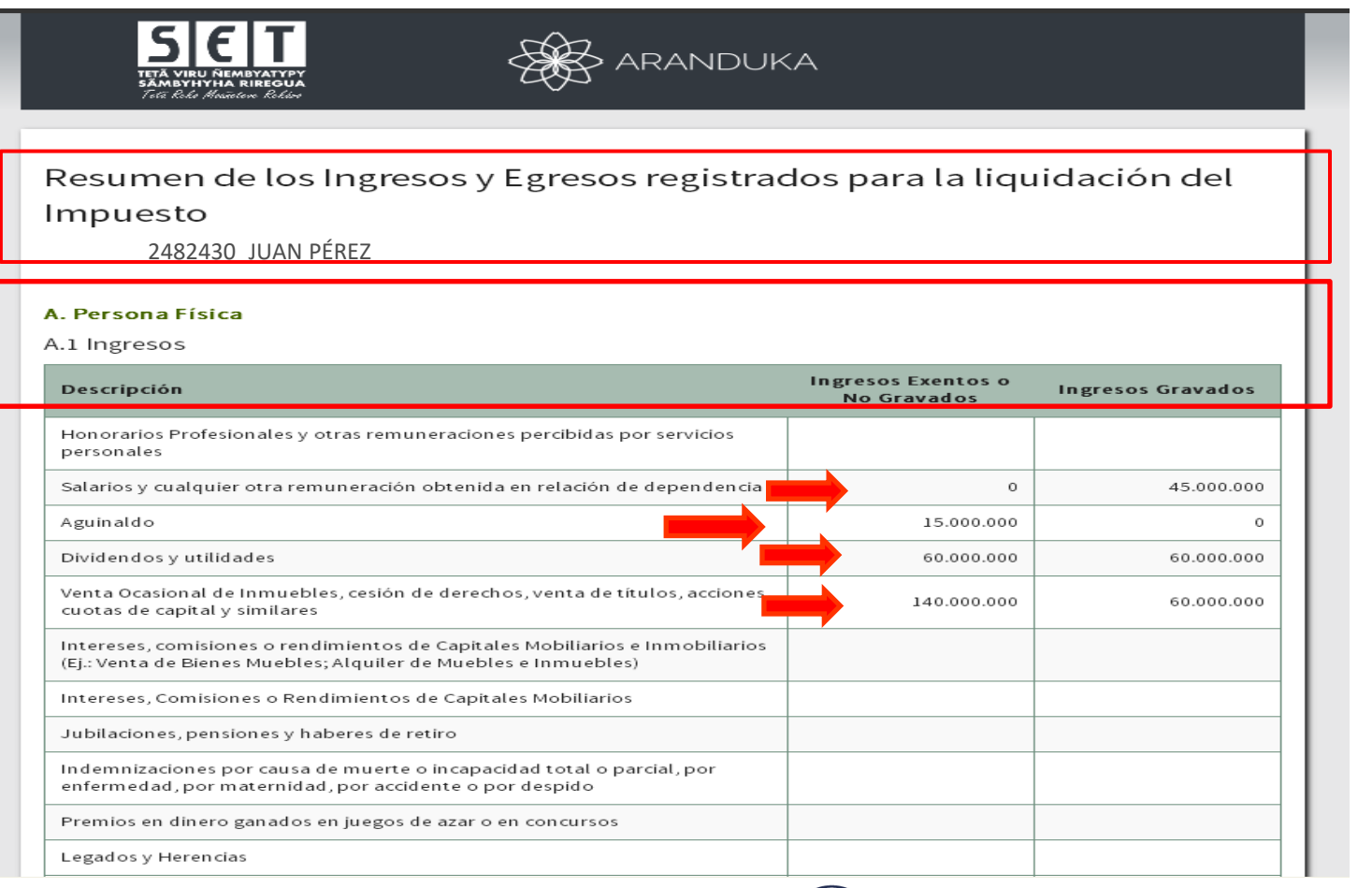

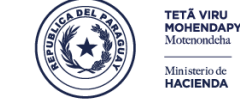

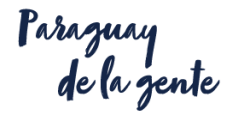

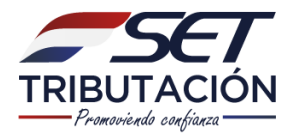

| transferencias)                                                                                                    |                     |             |
|----------------------------------------------------------------------------------------------------|---------------------|-------------|
| Otros Ingresos Gravados o No Gravados por el IRP                                                                                   | 50.000.000          | 0           |
| Excedentes                                                                                                    |                     |             |
| Viáticos                                                                                                    |                     |             |
| Subtotal de Ingresos                                                                                                    | 265.000.000         | 165.000.000 |
| Total de Ingresos                                                                                                    |                     | 430.000.000 |
| 2 Egresos                                                                                                    |                     |             |
| .2.1 Gastos                                                                                                    |                     |             |
| Descripción                                                                                                    |                     | Gastos      |
| Salarios y otras remuneraciones pagados a trabajadores dependientes                                                                |                     |             |
| Aportes al régimen de seguridad social en carácter de empleador                                                                    |                     |             |
| Descuentos legales por Aporte al Régimen de Jubilaciones y Pensiones en carácter<br>dependiente                                    | de trabajador       | 4.050.000   |
| Gastos personales y de familiares a cargo realizados en el país                                                                    |                     | 11.000.000  |
| Gastos personales y de familiares a cargo realizados en el país, cuando no exista ob<br>con comprobantes de venta                  | oligación de contar |             |
| Gastos relacionados a la actividad gravada realizados en el país                                                                   |                     |             |
| Gastos personales y de familiares a cargo realizados en el exterior                                                                |                     |             |
| Gastos relacionados a la actividad gravada realizados en el exterior                                                               |                     |             |
| Donaciones                                                                                                    |                     |             |
| Amortización o cancelación de préstamos obtenidos antes de ser contribuyente de<br>intereses, comisiones y otros recargos          | l IRP, así como sus |             |
| Cuotas de capital de las financiaciones, así como los intereses, las comisiones y otro<br>por la adquisición de bienes o servicios | os recargos pagados |             |
| Intereses, comisiones y otros recargos pagados por los préstamos obtenidos, con p<br>contribuyentes del IRP                        | posterioridad a ser |             |
| Importación ocasional de bienes                                                                                                    |                     |             |

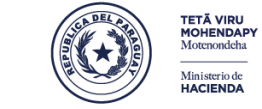

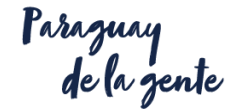

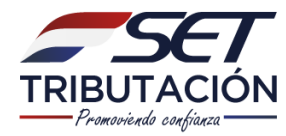

| Inversión en licencias, franquicias y otros similares<br>Inversión en licencias, franquicias y otros similares, adquiridos del exterior<br>Colocaciones de dinero<br><b>Subtotal de Inversiones</b> |                                                       | 50.000.000                                           |
|----------------------------------------------------------------------------------------------------|-------------------------------------------------------|------------------------------------------------------|
| Inversión en licencias, franquicias y otros similares<br>Inversión en licencias, franquicias y otros similares, adquiridos del exterior<br>Colocaciones de dinero                                   |                                                       |                                                      |
| Inversión en licencias, franquicias y otros similares<br>Inversión en licencias, franquicias y otros similares, adquiridos del exterior                                                             |                                                       |                                                      |
| Inversión en licencias, franquicias y otros similares                                                                                                    |                                                       |                                                      |
|                                                                                                    |                                                       |                                                      |
| Educación                                                                                                    |                                                       | 50.000.000                                           |
| Adquisición de inmuebles, construcción o mejoras de inmuebles                                                                                                    |                                                       |                                                      |
| Muebles, Equipos y Herramientas                                                                                                    |                                                       |                                                      |
| Descripción                                                                                                    | Inversiones<br>Relacionadas a la<br>Actividad Gravada | Inversiones<br>Personales y de<br>Familiares a Cargo |
| 2.2 Inversiones                                                                                                    |                                                       |                                                      |
| Total de Gastos                                                                                                    |                                                       | 15.050.000                                           |
| Importación ocasional de bienes                                                                                                    |                                                       |                                                      |
| Intereses, comisiones y otros recargos pagados por los préstamos obtenidos,<br>contribuyentes del IRP                                                                                               | , con posterioridad a ser                             |                                                      |
| Cuotas de capital de las financiaciones, así como los intereses, las comisiones<br>por la adquisición de bienes o servicios                                                                         | y otros recargos pagados                              |                                                      |
|                                                                                                    | ite del IRP, así como sus                             |                                                      |
| Amortización o cancelación de préstamos obtenidos antes de ser contribuyer<br>intereses, comisiones y otros recargos                                                                                |                                                       |                                                      |

← Volver

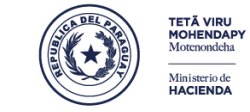

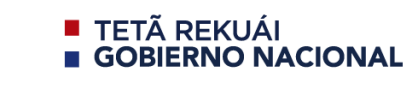

🖨 Imprimir

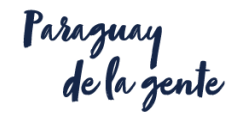

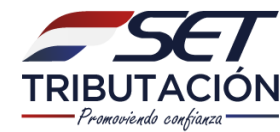

# **PRESENTACIÓN DEL FORM. 104**

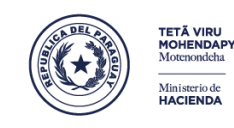

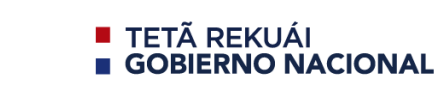

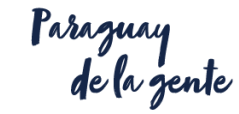

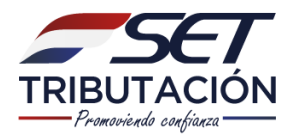

DECENITAD DECI ADACION DECTIEIO

### **PRESENTACIÓN DEL FORMULARIO 104**

|                                                            |                                           |                                      |                                                    | 🛔 ESTANCIA KEIKO SA 👻                                  |
|------------------------------------------------------------|-------------------------------------------|--------------------------------------|----------------------------------------------------|--------------------------------------------------------|
| Bûsqueda opción de menú Q                                  |                                           |                                      | MARA                                               | NDU 🕑                                                  |
| # / DECLARACIONES JURADAS Y PAGOS                          | ESTANCIA KEIKO SA<br>80004264             |                                      | Resolución de Recul<br>Notificaciones enviada hac  | rso de Reconsideración<br><sup>e 5</sup> meses por SET |
| PRESENTAR LISTADO DE FUNCIONARIOS<br>PRESENTAR DECLARACIÓN | Crement and the                           |                                      | Resolución de Recul<br>Notificaciones enviada hac  | rso de Reconsideración<br>e 5 meses por SET            |
| RECIBIR DECLARACIONES INFORMATIVAS                         | Privile Veniminan                         | a providence                         | Ingreso de Solicitud     Comunicaciones enviada ha | de Recurso<br>ace 6 meses por SET-PARAGUAY             |
| CONSULTAR DJ INFORMATIVAS                                  | Pròximos Vencimientos                     |                                      | ACTUALIZACIÓN DE                                   | INFORMACIÓN REQUERIDA                                  |
| GENERAR BOLETA PAGO                                        | Periodo 03/2013 17/04/2018<br>IVA General | Periodo 2015 19/08/2018<br>AUD. IMP. | Alertas enviada nace 6 mes                         | es por SET-PARAGUAY                                    |
| RECIBIR AUDITORIA                                          | Últimas Declaraciones                     |                                      | Notificaciones enviada hace                        | e 3 años por                                           |
| CONSULTAR DECLARACIONES                                    | Formulario 145<br>14500372279 02/2018     | Formulario 120   12024121237 02/2018 |                                                    |                                                        |
| CONSULTAR PAGOS                                            | Earmularia 120                            | Formulario 120                       |                                                    | 1000                                                   |
| RECIBIR DECLARACION AJUSTE PRECIOS                         | 12024121235 01/2018                       | 12024121236 01/2018                  |                                                    |                                                        |
| RECTIFICAR LISTADO DE FUNCIONARIOS                         | Formulario 145 🔹                          | Formulario 120 🔹                     |                                                    |                                                        |
| CONSULTAR ADJUNTOS ESTADOS<br>FINANCIEROS                  | 14500372278 01/2018                       | 12024121238 02/2018                  |                                                    |                                                        |

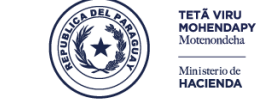

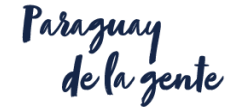

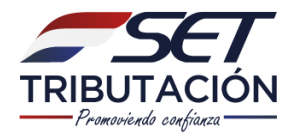

| 🛞 MARANGATU |                                        |                       |             | O mié 21 mar 2018 15:58 🛔 ESTAt | NCIA KEIKO SA 🝷 |
|-------------|----------------------------------------|-----------------------|-------------|---------------------------------|-----------------|
|             |                                        | PRESENTAR DECLARACIÓN |             | -                               |                 |
|             | BUC                                    | DV                    |             | 1.00                            |                 |
|             | 80004264                               | ٤ 6                   | 4           |                                 |                 |
|             | Obligación                             |                       |             |                                 |                 |
|             | 211 - IVA General - MENSUAL            |                       |             | \$                              |                 |
|             | Periodo                                |                       |             |                                 |                 |
|             | MENSUAL                                |                       |             | ÷                               |                 |
|             | Año 104 -Impuesto a la Renta Perso     | Enero                 | \$          |                                 |                 |
|             | Formulario                             |                       |             |                                 |                 |
|             | 120 - IVA GENERAL                      |                       |             | \$                              |                 |
|             |                                        |                       |             | ✓ Capturar                      |                 |
|             | 1 miles -                              | -                     | 1           | 1                               |                 |
|             |                                        |                       |             |                                 |                 |
|             |                                        |                       |             |                                 |                 |
|             | Subsecretaría de Estado de Tributación | Contacto              |             | y f You                         |                 |
|             |                                        |                       |             | * Cerrar Ventana                |                 |
|             |                                        |                       | Moterondeha |                                 |                 |

Ministerio de HACIENDA

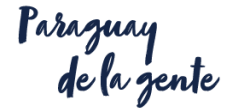

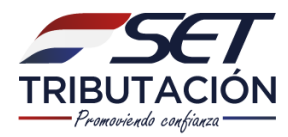

| Persona Física                                                                                                    |                                   |                   |  |  |  |  |
|----------------------------------------------------------------------------------------------------|-----------------------------------|-------------------|--|--|--|--|
| .1 Ingresos                                                                                                    |                                   |                   |  |  |  |  |
| Descripción                                                                                                    | Ingresos Exentos o<br>No Gravados | Ingresos Gravados |  |  |  |  |
| Honorarios Profesionales y otras remuneraciones percibidas por servicios<br>personales                                                           |                                   |                   |  |  |  |  |
| Salarios y cualquier otra remuneración obtenida en relación de dependencia                                                                       | 0                                 | 45.000.000        |  |  |  |  |
| Aguinaldo                                                                                                    | 15.000.000                        | 0                 |  |  |  |  |
| Dividendos y utilidades                                                                                                    | 60.000.000                        | 60.000.000        |  |  |  |  |
| venta Ocasional de Inmuebles, cesión de derechos, venta de títulos, acciones,<br>cuotas de capital y similares                                   | 140.000.000                       | 60.000.000        |  |  |  |  |
| Intereses, comisiones o rendimientos de Capitales Mobiliarios e Inmobiliarios<br>(EJ:: Venta de Bienes Muebles; Alquiler de Muebles e Inmuebles) |                                   |                   |  |  |  |  |
| Intereses, Comisiones o Rendimientos de Capitales Mobiliarios                                                                                    |                                   |                   |  |  |  |  |
| Jubilaciones, pensiones y haberes de retiro                                                                                                    |                                   |                   |  |  |  |  |
| Indemnizaciones por causa de muerte o incapacidad total o parcial, por<br>enfermedad, por maternidad, por accidente o por despido                |                                   |                   |  |  |  |  |
| Premios en dinero ganados en juegos de azar o en concursos                                                                                       |                                   |                   |  |  |  |  |
| Legados y Herencias                                                                                                    |                                   |                   |  |  |  |  |
| Dinero adjudicado en disolución conyugal (Ej. Cheques, depósitos,<br>ransferencias)                                                              |                                   |                   |  |  |  |  |
| Otros Ingresos Gravados o No Gravados por el IRP                                                                                                 | 50.000.000                        | 0                 |  |  |  |  |
| xcedentes                                                                                                    |                                   |                   |  |  |  |  |
| fáticos                                                                                                    |                                   |                   |  |  |  |  |
| Subtotal de Ingresos                                                                                                    | 265.000.000                       | 165.000.000       |  |  |  |  |
|                                                                                                    |                                   |                   |  |  |  |  |

Total ingreso: G. 430.000.000 es la sumatoria de las casillas 10, 12, 11, 13

| MIN                       | STERIO DE HACIENDA                                                                             |                                                                 | PARA LLENAR LEA E                                                                                           | L INSTRUCTIVO DISPONIBLE                                                                                                    | EN LA WEB                                                                           |                 | LOS IMPORTES SE CONS                                     | (GN/            | RÀN SIN CÊNTIMO                               | DS .    |
|---------------------------|------------------------------------------------------------------------------------------------|-----------------------------------------------------------------|----------------------------------------------------------------------------------------------------|----------------------------------------------------------------------------------------------------|-------------------------------------------------------------------------------------|-----------------|----------------------------------------------------------|-----------------|-----------------------------------------------|---------|
| TR                        | E T                                                                                            | Númer                                                           | o de Orden                                                                                                  | 0                                                                                                    |                                                                                     | RU              | JC 1142                                                  | 3               |                                               | D∨<br>5 |
| IMF<br>F                  | PUESTO A LA<br>RENTA DEL                                                                       | Razón<br>SOLEF                                                  | Social/Primer Ap<br>R                                                                                       | ellido                                                                                                    |                                                                                     | Se              | gundo Apellido                                           |                 |                                               |         |
| S                         | ERVICIO DE<br>CARACTER<br>PERSONAL                                                             | Nombr                                                           | es<br>D0                                                                                                    |                                                                                                    |                                                                                     | -               |                                                          |                 |                                               |         |
| DE                        | CLARACIÓN                                                                                      | 01 🔽                                                            | Declaración Jura                                                                                            | ida Original                                                                                                    | No                                                                                  | (ime            | ero de Orden de Decl                                     | arac            | ión que se rect                               | ifica   |
| MPL                       | JESTO Versión                                                                                  | 02 🗆                                                            | Declaración Jura                                                                                            | da Rectificativa                                                                                                    | 03                                                                                  |                 |                                                          |                 |                                               |         |
| 8                         | ³<br>104                                                                                       | 05 🥅                                                            | Declaración Jura<br>Actividades, Clai                                                                       | ida en Carácter de Cese<br>usura o Cierre Definitivo                                                                          | e de<br>04                                                                          |                 | Periodo / Eje<br>Ar<br>2 0                               | rcic<br>ío<br>1 | io Fiscal                                     |         |
| 7. PI                     | ERSONA FÍSIC                                                                                   | A                                                               |                                                                                                    | <b>V</b> 8.                                                                                                    | SOCIEDAD SIMPI                                                                      | LE              |                                                          |                 | Г                                             |         |
| De<br>INGI<br>INGI<br>con | RESOS PERCIE<br>RESOS INCIDIO<br>no contribuye                                                 | exo<br>IIDOS I<br>IO POF<br>Inte de                             | DESDE EL 01 DE I<br>R EL IMPUESTO.<br>el IRP). Estos in                                                     | ENERO HASTA EL DÍA (<br>(Se completa única y<br>gresos se sumarán a                                                           | EN QUE SE ALCA<br>exclusivament<br>a lo consignado                                  | NZ<br>e e<br>en | A EL RANGO DE<br>en el primer año<br>a el campo 14, para |                 | 150.000                                       | 0.000   |
| defi                      | inir la tasa ap                                                                                | licable                                                         | en la liquidació                                                                                            | on del impuesto.                                                                                                    |                                                                                     | _               |                                                          |                 |                                               | _       |
|                           | RUBRO 1 - IH                                                                                   | GRESO                                                           | S DE PERSONAS                                                                                               | FÍSICAS Y DE SOCIEE                                                                                                    | ADES SIMPLES                                                                        |                 |                                                          |                 |                                               |         |
| INC                       | CONSIGNAR<br>EJERCICIO FI                                                                      | LA TO<br>SCAL                                                   | TALIDAD DE LOS<br>QUE SE LIQUIDA                                                                            | S INGRESOS OBTENIDO                                                                                                    | S DURANTE EL                                                                        |                 | INGRESOS NO<br>GRAVADOS Y<br>EXONERADOS<br>-I-           |                 | RENTA BRUTA<br>(INGRESOS<br>GRAVADOS)<br>-II- | 4       |
| a                         | Ingresos de<br>b), d) y e) de                                                                  | l Ejerc<br>la Ley                                               | icio señalados<br>/ Nº 2.421/2004 n                                                                         | en el artículo 10, nun<br>nodificado por la Ley                                                                               | neral 1 inciso a),<br>Nº 4.673/2012.                                                | 10              | 125.000.000                                              | 12              | 105.000                                       | 0.000   |
| GAI                       | IANCIAS DE C                                                                                   | APITA                                                           | L                                                                                                    |                                                                                                    |                                                                                     |                 | INGRESOS NO<br>GRAVADOS Y<br>EXONERADOS                  |                 | RENTA NETA<br>IMPONIBLE                       |         |
| b                         | Ingresos pro<br>de derechos<br>similares, se<br>2.421/2004, n<br>automáticame<br>declarados er | ovenie<br>en vent<br>en alad<br>nodific<br>nte en l<br>i el Ane | entes de la vent<br>a de títulos, acc<br>los en el artícul<br>ado por la Ley l<br>los campos 11 y 1<br>exo. | a ocasional de inmue<br>ciones, cuotas de cap<br>o 10, numeral 1 incis<br>1º 4.673/2012. El sistem<br>13 respectivamente, los | ebles, cesión<br>vital, regalías y<br>o c) de la Ley IIº<br>a trasladará<br>valores | 11              | 140.000.000                                              | 13              | 60.000                                        | 0.000   |
|                           | INGRESOS DE<br>definir la tas                                                                  | L EJER                                                          | RCICIO FISCAL,                                                                                              | que serán considera                                                                                                    | dos para<br>El sistema                                                              |                 |                                                          |                 |                                               |         |

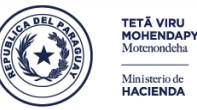

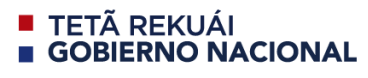

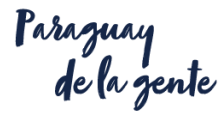

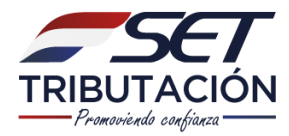

| A.2 Egresos                                                                                                    |            |
|----------------------------------------------------------------------------------------------------|------------|
| A.2.1 Gastos                                                                                                    |            |
| Descripción                                                                                                    | Gastos     |
| Salarlos y otras remuneraciones pagados a trabajadores dependientes                                                                                  |            |
| Aportes al régimen de seguridad social en carácter de empleador                                                                                      |            |
| Descuentos legales por Aporte al Régimen de Jubilaciones y Pensiones en carácter de trabajador<br>dependiente                                        | 4.050.000  |
| Gastos personales y de familiares a cargo realizados en el país                                                                                      | 11.000.000 |
| Gastos personales y de familiares a cargo realizados en el país, cuando no exista obligación de contar con comprobantes de venta                     |            |
| Gastos relacionados a la actividad gravada realizados en el país                                                                                     |            |
| Gastos personales y de familiares a cargo realizados en el exterior                                                                                  |            |
| Gastos relacionados a la actividad gravada realizados en el exterior                                                                                 |            |
| Donaciones                                                                                                    |            |
| Amortización o cancelación de préstamos obtenidos antes de ser contribuyente del IRP, así como sus<br>intereses, comisiones y otros recargos         |            |
| Cuotas de capital de las financiaciones, así como los intereses, las comisiones y otros recargos pagados<br>por la adquisición de bienes o servicios |            |
| Intereses, comisiones y otros recargos pagados por los préstamos obtenidos, con posterioridad a ser<br>contribuyentes del IRP                        |            |
| Importación ocasional de bienes                                                                                                    |            |
| Donadones                                                                                                    |            |
| Amortización o cancelación de préstamos obtenidos antes de ser contribuyente del IRP, así como sus<br>intereses, comisiones y otros recargos         |            |
| Cuotas de capital de las financiaciones, así como los intereses, las comisiones y otros recargos pagados<br>por la adquisición de bienes o servicios |            |
| intereses, comisiones y otros recargos pagados por los préstamos obtenidos, con posterioridad a ser<br>contribuyentes del IRP                        |            |
| Importación ocasional de bienes                                                                                                    |            |
| Total de Gastos                                                                                                    | 15.050.000 |

|     | RUBRO 2 - EGRESOS DE LAS PERSONAS FÍSICAS                                                                                                    |    |   |            |
|-----|----------------------------------------------------------------------------------------------------|----|---|------------|
| NC. | GASTOS (SOLO SE INCLUIRÁN LOS MONTOS DE LOS CONCEPTOS QUE, CONFORME A LA<br>LEY PUEDEN SER DEDUCIBLES)                                                                                                    |    |   | IMPORTE    |
| а   | GASTOS, RELACIONADOS A LA ACTIVIDAD GRAVADA, PERSONALES Y DE FAMILIARES A<br>CARGO. (No se deberá incluir en este campo los Aportes al Régimen de Jubilaciones y Pensiones<br>a un Sistema de Seguridad Social obligatorio, realizados en carácter de trabajador dependiente ni e<br>monto de las donaciones efectuadas). | 15 | ; | 11.000.000 |
| b   | Aportes al Régimen de Jubilaciones y Pensiones o a un Sistema de Seguridad Social<br>obligatorio realizados en carácter de TRABAJADOR DEPENDIENTE.                                                                                                    | 16 | ; | 4.050.000  |
| с   | Donaciones deducibles (Solo se podrá consignar hasta el 20% de la Renta Neta Imponible).                                                                                                    | 17 | r | 0          |
| d   | TOTAL DE GASTOS SUSCEPTIBLES DE SER DEDUCIDOS EN EL EJERCICIO.                                                                                                    | 18 | } | 15.050.000 |
|     |                                                                                                    |    |   |            |

Los gastos del libro Aranduka van a las casilla 15 y 16 del formulario 104

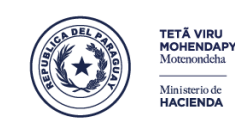

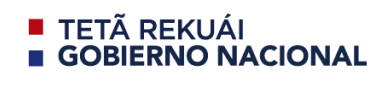

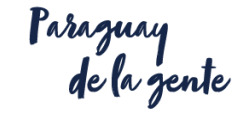

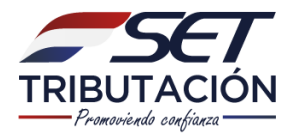

| Descripción                                                                    | Inversiones<br>Relacionadas a la<br>Actividad Gravada | Inversiones<br>Personales y de<br>Familiares a Cargo |
|--------------------------------------------------------------------------------|-------------------------------------------------------|------------------------------------------------------|
| Muebles, Equipos y Herramientas                                                |                                                       |                                                      |
| Adquisición de inmuebles, construcción o mejoras de inmuebles                  |                                                       |                                                      |
| Educación                                                                      |                                                       | 50.000.00                                            |
| Inversión en licencias, franquicias y otros similares                          |                                                       |                                                      |
| Inversión en licencias, franquicias y otros similares, adquiridos del exterior |                                                       |                                                      |
| Colocaciones de dinero                                                         |                                                       |                                                      |
| Subtotal de Inversiones                                                        |                                                       | 50.000.000                                           |
| Total de Inversiones                                                           |                                                       | 50.000.000                                           |

|   | INVERSIONES (SOLO SE INCLUIRÁN LOS MONTOS DE LOS CONCEPTOS QUE, CONFORME A<br>LA LEY, PUEDEN SER DEDUCIBLES)                                                                                                    |    | IMPORTE    |
|---|----------------------------------------------------------------------------------------------------|----|------------|
| e | INVERSIONES, RELACIONADAS A LA ACTIVIDAD GRAVADA, PERSONALES Y DE FAMILIARES<br>A CARGO. (Solo se deberán consignar las inversiones deducibles admitidas en la Ley Nº<br>2.421/2004 modificada por la Ley Nº 4.673/2012 y su reglamentación).      | 19 | 50.000.000 |
| f | Colocaciones deducibles (Solo se deberá consignar hasta el 15% de la Renta Bruta, conforme a<br>lo establecido en el Art. 13, numeral 3, inciso e) de la Ley), y siempre que el contribuyente no sea<br>aportante de un seguro social obligatorio. | 20 | 0          |
| g | TOTAL DE INVERSIONES SUSCEPTIBLES DE SER DEDUCIDAS EN EL EJERCICIO.                                                                                                    | 21 | 50.000.000 |

Las inversiones del Aranduka van a la casilla 19 del formulario

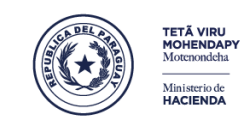

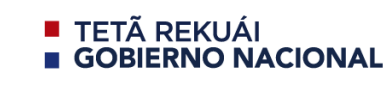

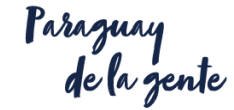

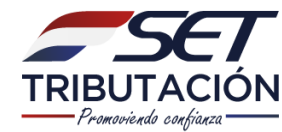

# **IMPORTAR ARCHIVOS**

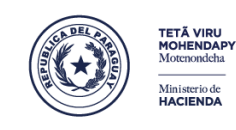

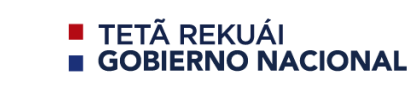

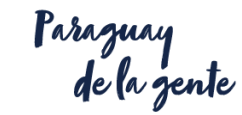

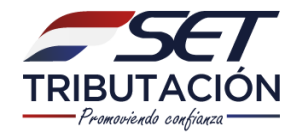

Adicionalmente podrá importar la información, registrada en el Aranduka de un equipo informático (PC, Notebook) a otro equipo o importar la información desde un sistema contable.

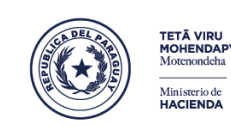

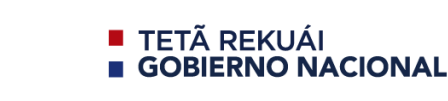

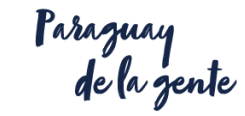

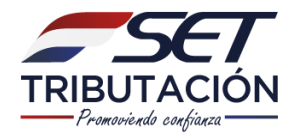

| SECT<br>TETĂ VIRU ÑEMBYATYPY<br>SĂMBYHYHA RIREGUA<br>Totă Roko Monietere Roddiso | ARANDUKA                      |                                                                                  |
|----------------------------------------------------------------------------------|-------------------------------|----------------------------------------------------------------------------------|
| ≡                                                                                |                               | Aranduka homo                                                                    |
|                                                                                  | PRUEBA 1.1 0<br>RUC 1511 DV 3 | Ejercicio Fiscal Declarado<br>2018 •<br>Herramientas •<br>Registro de Familiares |
| ↑ Ingresos V                                                                     | Egresos                       | <ul> <li>Reporte para Declaración</li> <li>Exportar Información</li> </ul>       |
|                                                                                  |                               | <ul> <li>Importar Información</li> <li>Ingreso</li> </ul>                        |

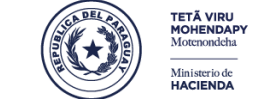

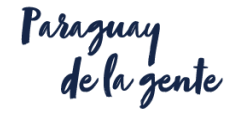

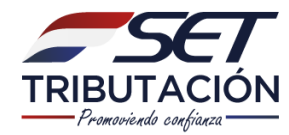

Seleccionar el archivo desde el cual se copiará su información de ingresos y egresos y luego presionar el botón "Importar archivo"

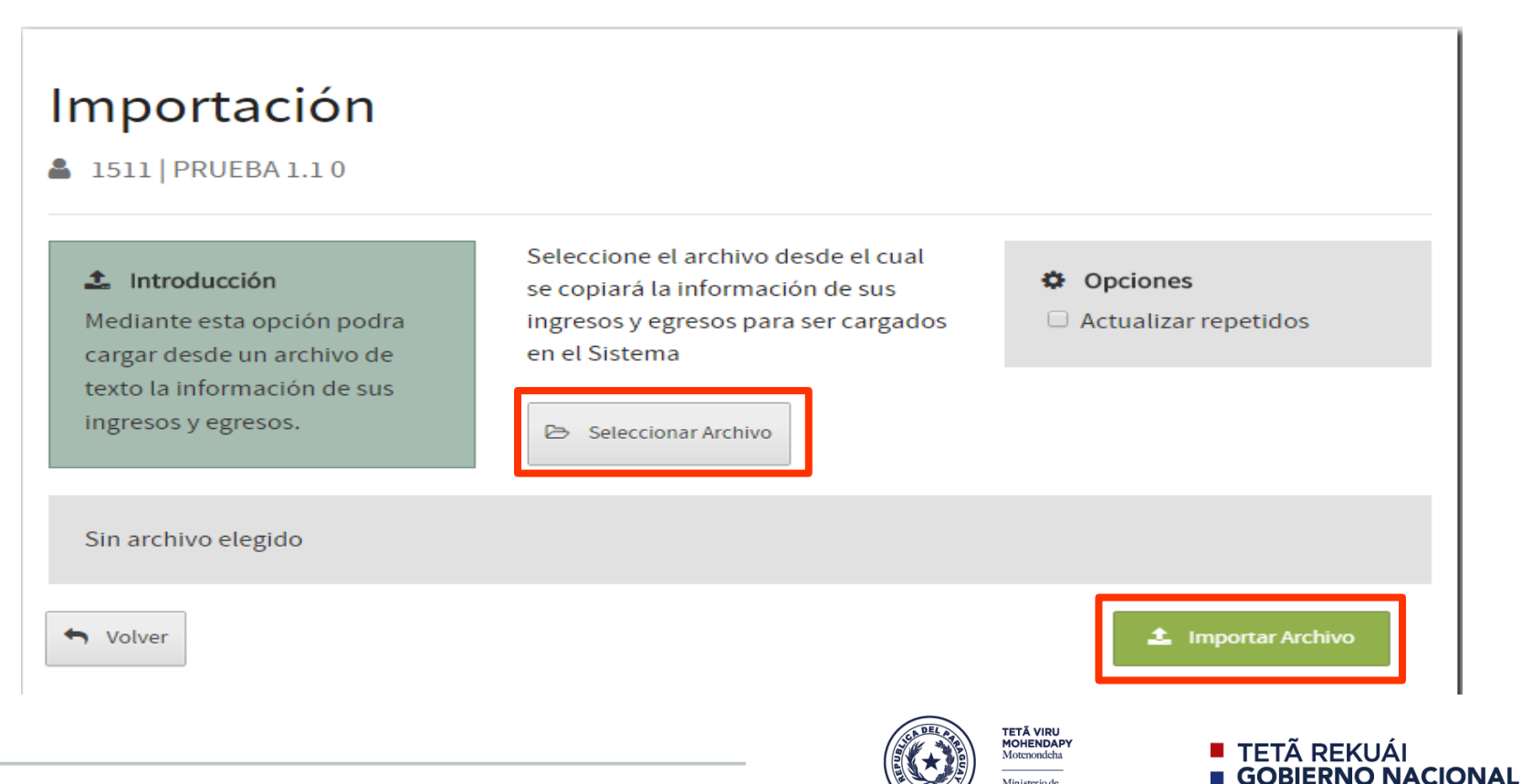

Ministerio de HACIENDA

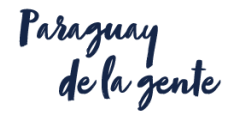

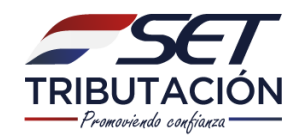

# Los formatos de archivos permitidos para la importación de registros son:

datos de un equipo informático a otro. Archivo .zip generado por el software.

(Ejemplo: LIE\_2018\_926d08c9\_2482430\_952.zip)

# Para importar registros generados a partir de un sistema contable

Se utilizará el Archivo .json generado desde un sistema contable acorde a lo establecido en las especificaciones técnicas.

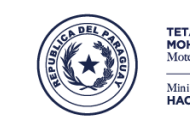

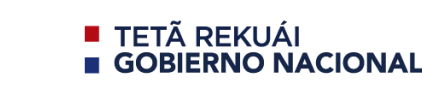

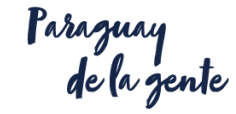

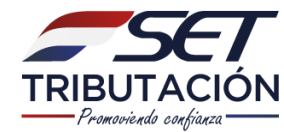

# **EXPORTAR ARCHIVOS**

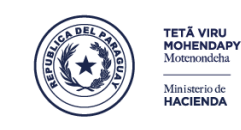

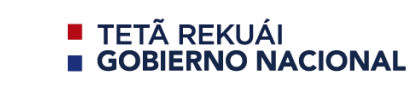

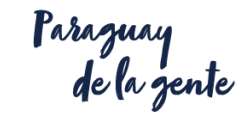

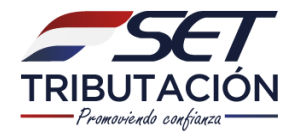

| SET<br>TETĂ VIRU ÑEMBYATYPY<br>SĂMBYHYHA RIREGUA<br>Tetă Rold Mossietere Roldor |                               | NDUKA                                                              |
|---------------------------------------------------------------------------------|-------------------------------|--------------------------------------------------------------------|
|                                                                                 |                               |                                                                    |
| ≡                                                                               |                               | Aranduka homo                                                      |
|                                                                                 | PRUEBA 1.1 0<br>RUC 1511 DV 3 | Ejercicio Eiscal Declarado<br>2018                                 |
| ↑ Ingresos                                                                      |                               | <ul> <li>Exportar Información</li> </ul>                           |
|                                                                                 |                               | <ul> <li>Importar Información</li> <li>Ingreso</li> </ul>          |
|                                                                                 |                               | TETĂ VIRU<br>MOHENDAPY<br>Motenondaha<br>Ministerio de<br>HACIENDA |

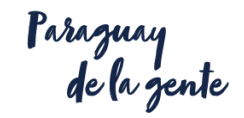

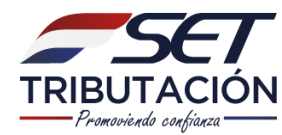

ARANDUKA

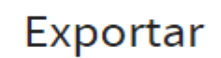

1511 | PRUEBA 1.1 0

SĂMBYHYHA RIREGUA Tetă Roko Mounctere Rokáro

#### 🛓 Introducción

Mediante esta opción podra crear un archivo con la información registrada de Ingresos y Egresos para subir en el Sistema Marangatu. Se creará el archivo conteniendo la información para el Ejercicio Fiscal **2018** 

| En carácter de      | •                 |
|---------------------|-------------------|
| Tipo de Declaración | -                 |
|                     |                   |
| S Volver            | 🖺 Generar Archivo |

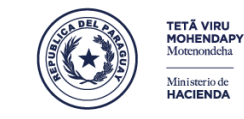

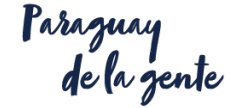

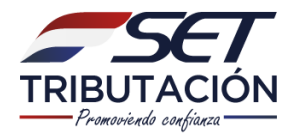

ARANDUKA

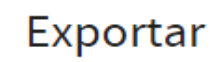

1511 | PRUEBA 1.1 0

SĂMBYHYHA RIREGUA Teta Roho Mounctore Rohóro

#### 📥 Introducción

Mediante esta opción podra crear un archivo con la información registrada de Ingresos y Egresos para subir en el Sistema Marangatu.

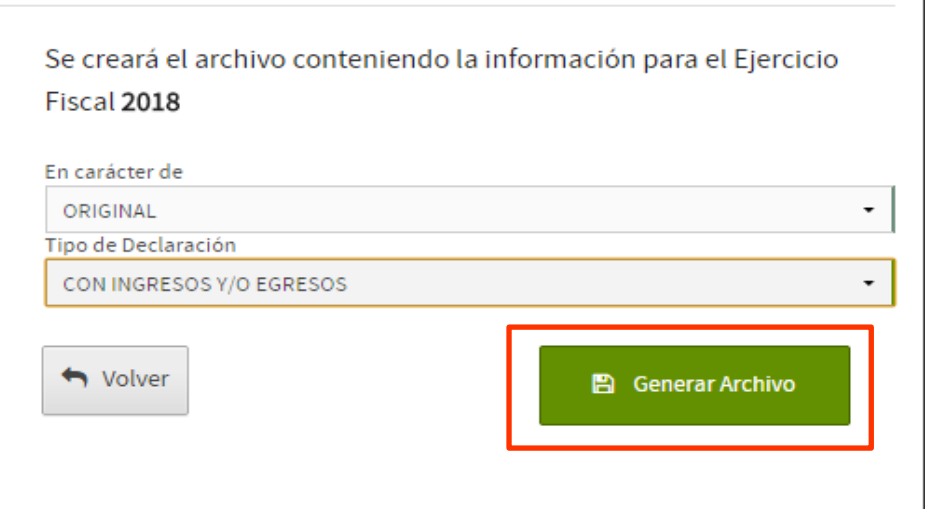

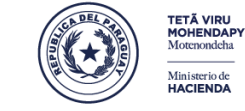

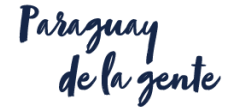

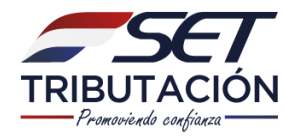

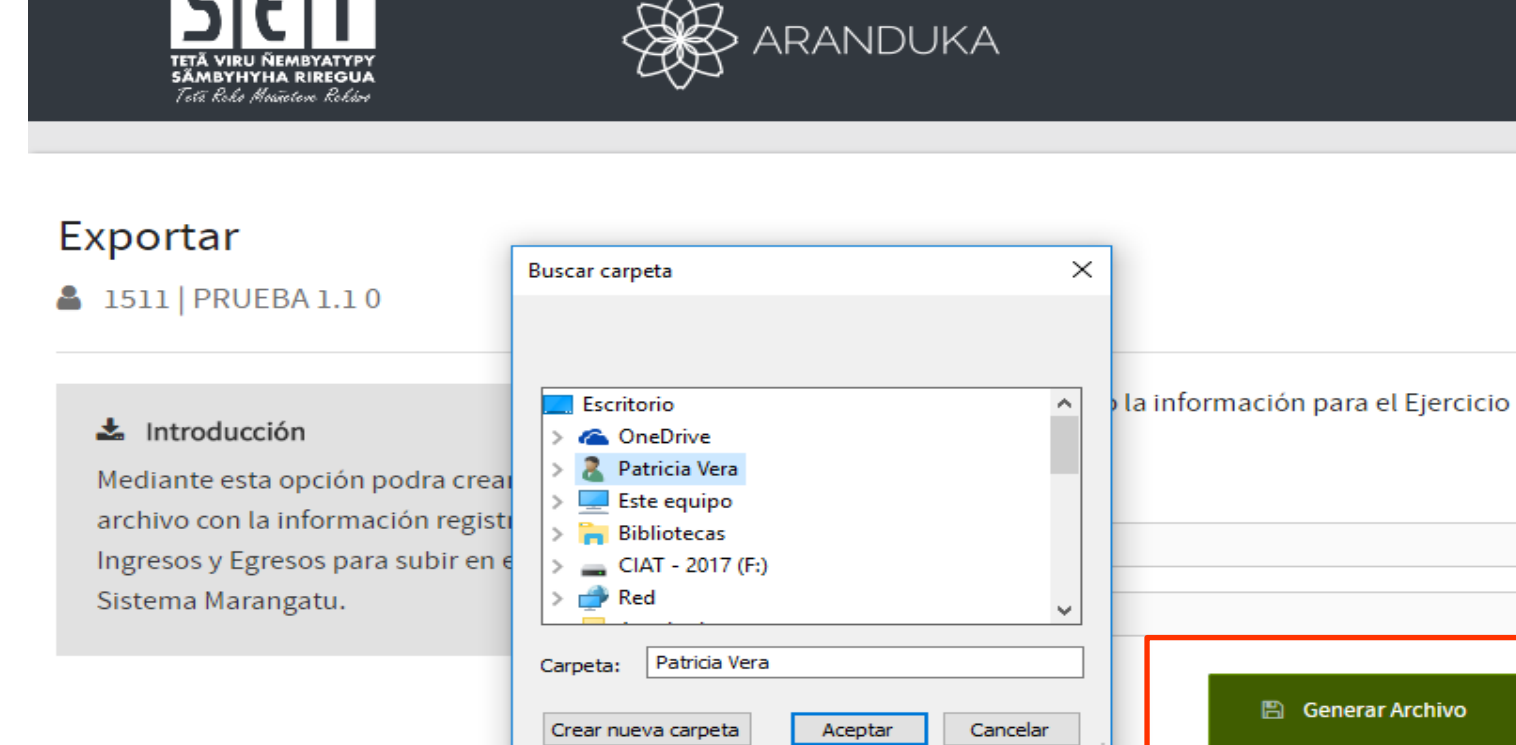

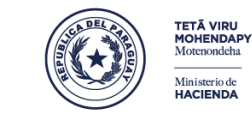

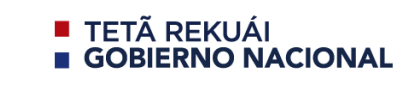

🖺 Generar Archivo

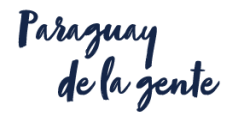

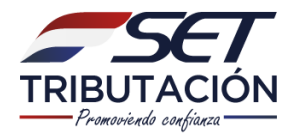

ARANDUKA

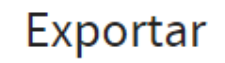

▲ 1511 | PRUEBA 1.1 0

TETÄ VIRU ÑEMBYATYPY SÄMBYHYHA RIREGUA Tetä Roka Magjietene Rokana

#### ✓ Exportación finalizada

Se ha finalizado el proceso de exportación

Puede volver a la pantalla inicial del sistema

👆 Volver

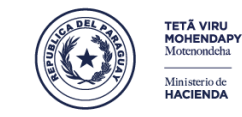

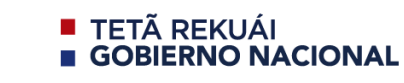

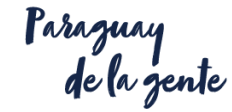

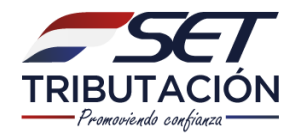

Los archivos internos generados por el software cuentan adicionalmente con 2 planillas en formato Excel, las cuales pueden ser extraídas por el contribuyente en caso que lo requiera.

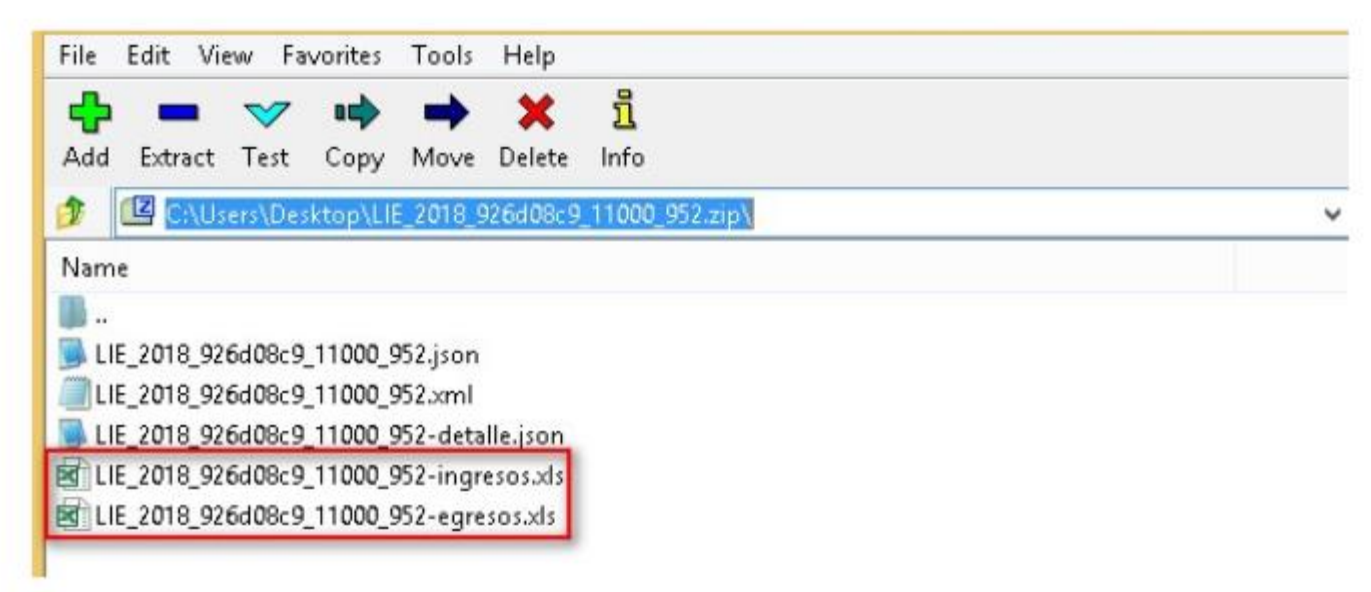

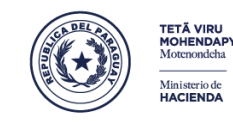

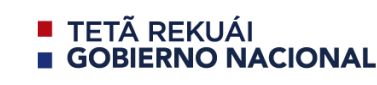

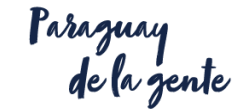

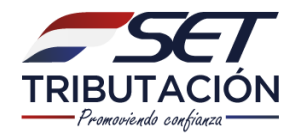

#### Se presenta por medio del Sistema Marangatú en la opción Declaraciones Informativas / Recibir Libros Ingresos y Egresos.

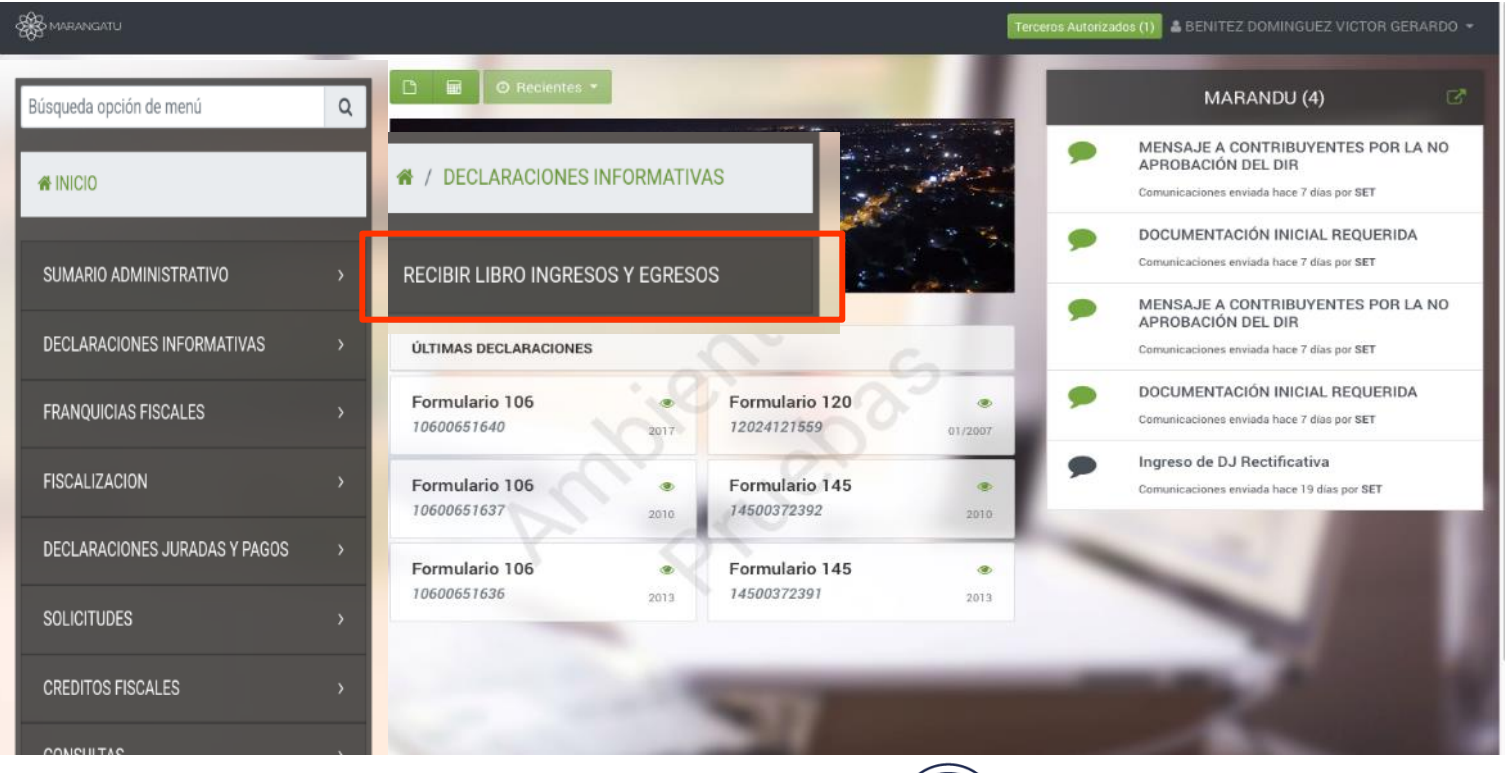

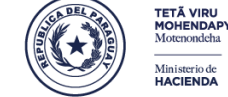

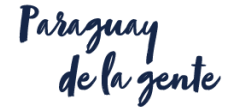

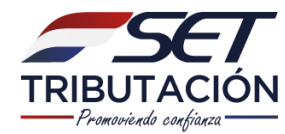

|               | RECIBIR LIBRO DE INGRESOS Y EGRESOS |                                                                                             |
|---------------|-------------------------------------|---------------------------------------------------------------------------------------------|
| dentificación | Adjuntos Resultado                  | Complete la información de <b>período</b><br>para la declaración informativa a<br>presentar |
|               |                                     |                                                                                             |
|               | RUC                                 |                                                                                             |
| _             | 1193445                             |                                                                                             |
|               | Periodo                             |                                                                                             |
|               | 2018 🗘                              |                                                                                             |
|               | → Continuar                         |                                                                                             |
|               | 20                                  |                                                                                             |

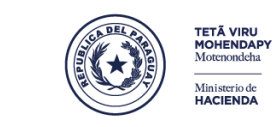

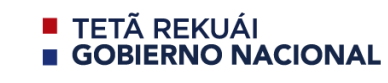

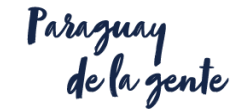

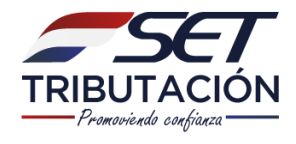

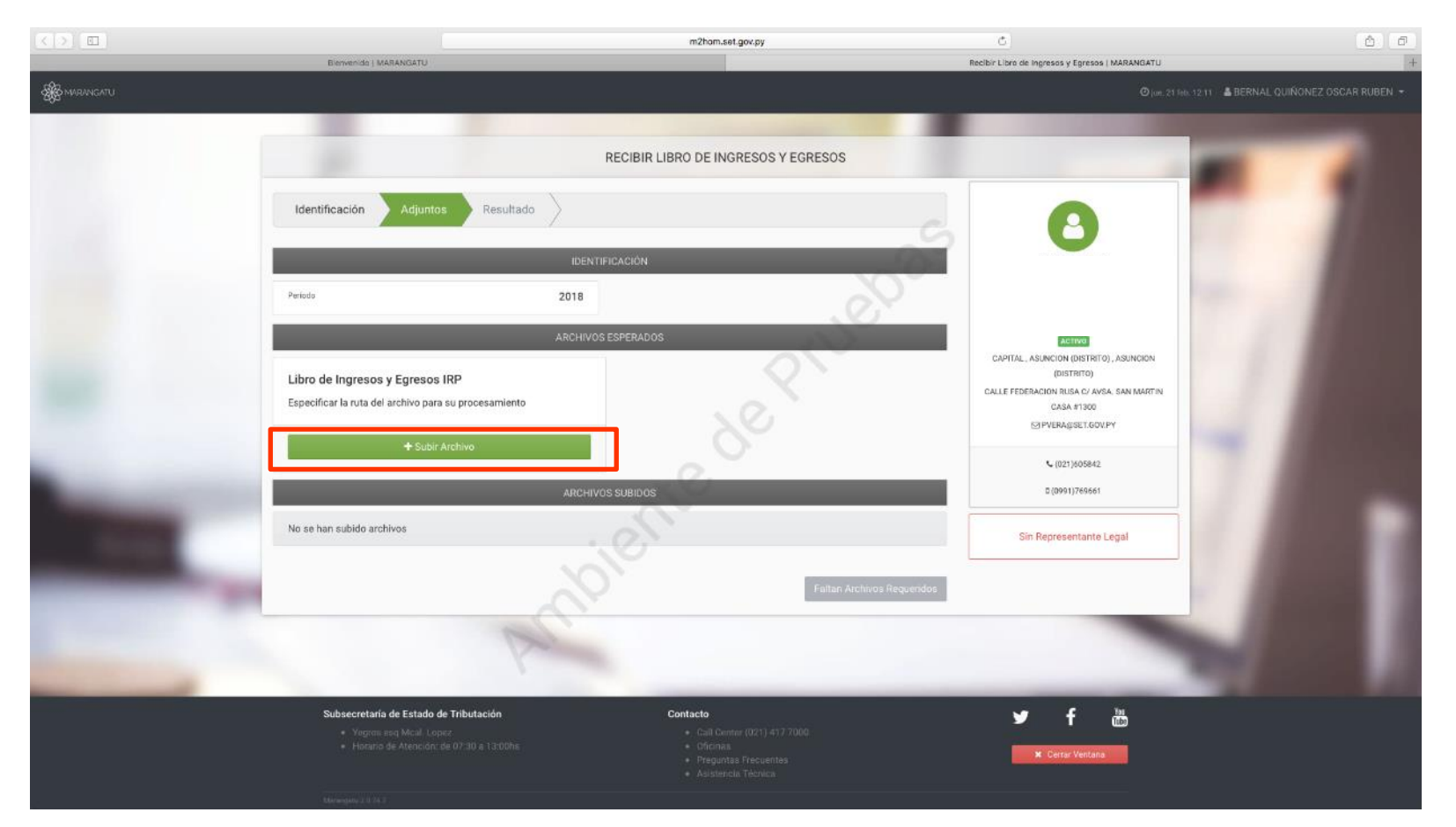

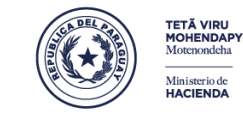

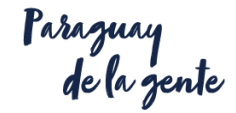

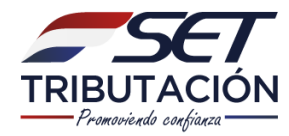

| MARANGATU         |                                                | 88 📑 💷 🚟 🗸                                            | \$                                        |                         | Q Buscar             | 2018 13:56 🛔 SILVANA MARIA           |
|-------------------|------------------------------------------------|-------------------------------------------------------|-------------------------------------------|-------------------------|----------------------|--------------------------------------|
|                   | Favoritos                                      | Ноу                                                   | <ul> <li>Fecha de modificación</li> </ul> | Tamaño                  | Clase                |                                      |
|                   | O Descargas                                    | Captura de pantalla 2018-06-19 a las 2.11.41 p.m.     | 2:11 p.m.                                 | 843 KB                  | mages (PNG)          | · ·                                  |
|                   | Anlicacion                                     | Captura de pantalla 2018-06-19 a las 2.12.11 p.m.     | 2:12 p.m.                                 | 404 KB                  | mages (PNG)          |                                      |
|                   | Desument                                       | 7 días anteriores                                     |                                           |                         |                      |                                      |
|                   |                                                | 287845_REC_201703                                     | 14/6/18                                   | 79 KB                   | Numbers              |                                      |
|                   | Escritorio                                     | 287845_REC_201703 2                                   | 14/6/18                                   | 10 KB                   | Libro d2004          |                                      |
|                   | Vídeos                                         | 287845_REC_201703 3                                   | 14/6/18                                   | 10 KB                   | Libro d2004          |                                      |
|                   |                                                | 539958_REC_201703                                     | 14/6/18                                   | 10 KB                   | Libro d2004          |                                      |
|                   | Dispositivos                                   | 1 539958_REC_201703.zip                               | 14/6/18                                   | 3 KB                    | Archivo ZIP          |                                      |
| Archivo I         | D SMET ≜                                       | Captura de pantalla 2018-06-12 a las 2.49.45 p.m.     | 12/6/18                                   | 348 KB                  | mages (PNG)          |                                      |
|                   | Ormandida                                      | 📼 Captura de pantalla 2018-06-12 a las 3.40.20 p.m.   | 12/6/18                                   | 809 KB                  | mages (PNG)          |                                      |
| Especifical       | Compartido                                     | 📼 Captura de pantalla 2018-06-12 a las 3.41.35 p.m.   | 12/6/18                                   | 836 KB                  | mages (PNG)          | ato zip                              |
|                   | ime Cap                                        | Captura de pantalla 2018-06-12 a las 3.41.46 p.m.     | 12/6/18                                   | 301 KB                  | mages (PNG)          |                                      |
|                   | Todo                                           | Captura de pantalla 2018-06-12 a las 3.41.53 p.m.     | 12/6/18                                   | 328 KB                  | mages (PNG)          | 000.zip                              |
|                   |                                                | Captura de pantalla 2018-06-12 a las 3.42.18 p.m.     | 12/6/18                                   | 333 KB                  | mages (PNG)          | tiva                                 |
|                   | Etiquetas                                      | Captura de pantalla 2018-06-12 a las 3.42.33 p.m.     | 12/6/18                                   | 333 KB                  | mages (PNG)          | uva                                  |
|                   | INSCRIPCI                                      | Captura de pantalla 2018-06-12 a las 3.42.38 p.m.     | 12/6/18                                   | 297 KB                  | mages (PNG)          |                                      |
|                   | О СОМО СО                                      | Captura de pantalla 2018-06-12 a las 3.42.44 p.m.     | 12/6/18                                   | 342 KB                  | mages (PNG)          | 10<br>tema                           |
| × Cancelar        |                                                | III Cantura da nantalla 2018 06 12 a las 2.42.00 n.m. | 10/6/10                                   | Cance                   | elar Elegir          | iin, sin DV<br>formar                |
|                   |                                                |                                                       |                                           | El a                    | rchivo se genera com | primido                              |
|                   |                                                |                                                       |                                           |                         |                      |                                      |
| Subsecre<br>• Yeg | taría de Estado de Tri<br>gros esq Mcal. Lopez | ibutación Contacto<br>• Call Ci                       | nter (021) 417 7000                       |                         | Ƴ f                  | You<br>Tabe                          |
| • Ho              | rario de Atención: de O                        | Oficina     Oficina     Pregui                        | is<br>Itas Frecuentes                     |                         | × Cerrar             | /entana                              |
|                   |                                                |                                                       |                                           | tenondeha<br>isterio de |                      | TETÃ REKUÁI<br>G <b>OBIERNO NACI</b> |

Ministerio de HACIENDA

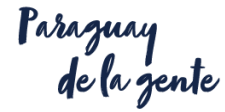

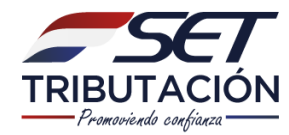

| 🚔 Imprimir este do                                              | cumento — Cerrar esta   | ventana                                         |                                                      |                 |                           |
|-----------------------------------------------------------------|-------------------------|-------------------------------------------------|------------------------------------------------------|-----------------|---------------------------|
| SUBSECRETARIA DE ESTADO DE TRI<br>DECLARACIÓN JURADA INFORMATI  |                         |                                                 | BUTACION<br>VA                                       | NUMERO<br>Fecha | 23500000150<br>02/01/2018 |
| FORM.235-1                                                      | 5                       |                                                 |                                                      |                 |                           |
| 1- DATOS GENER                                                  | ALES - AGENTE DE I      | INFORMACIÓN<br>e o Razón Social                 |                                                      |                 |                           |
| 55836                                                           | 2 ABADIE                | JUAN EUGENIO                                    |                                                      |                 |                           |
| līpo reporte                                                    | 🔽 Original              | 🔲 Rectificativa                                 | Período:                                             |                 | / 2017                    |
| 2- TIPO DE INFO                                                 | RMACION REPORTA         | DA                                              |                                                      |                 |                           |
| Informac<br>0-DJ IRP                                            | ión según el tipo de fo | rmulario                                        |                                                      |                 |                           |
| 3- CIFRAS DE CU<br>Cantidad de Regist                           | ros Informados          |                                                 |                                                      |                 | 0                         |
| Declaro bajo fé de ju<br>Firma del Agente<br>Apellidos y Nombre | aramento que los datos  | consignados son completos<br>Firma y<br>Fecha y | y correctos<br>sello del Funcion<br>hora de recepció | ario SET<br>n   |                           |

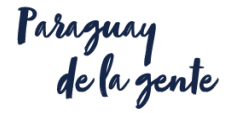

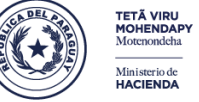

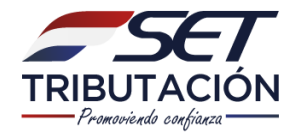

# **CONSULTAR DJI - IRP**

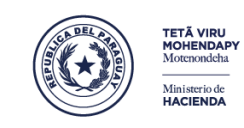

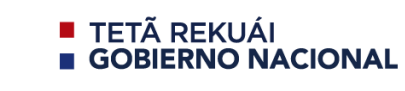

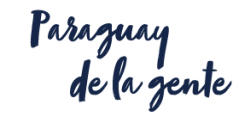

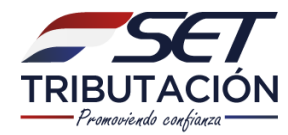

#### **CONSULTAR DJI - IRP**

| K MARANGATU                               |                               |           |                               |              |   | 🛎 SILVANA MARIA 👻                                                                       |
|-------------------------------------------|-------------------------------|-----------|-------------------------------|--------------|---|-----------------------------------------------------------------------------------------|
| Búsqueda opción de menú Q                 | 🗅 📾 📀 Recientes 🔻             |           |                               |              |   | MARANDU (8) 🛛 🖓                                                                         |
| # / DECLARACIONES JURADAS Y PAGOS         | SILVANA MARIA<br>3208133      |           |                               |              | A | NOTIFICACION DE INCUMPLIMIENTO<br>Alertas enviada hace 21 días por SET                  |
| PRESENTAR LISTADO DE FUNCIONARIOS         | the second second             |           | the second second             |              | ۶ | AUTORIZACION Y TIMBRADO DE<br>PREIMPRESOS                                               |
| RECIBIR DECLARACIONES INFORMATIVAS        | in the second                 |           |                               | 00           |   | Comunicaciones enviada hace un mes por Marangatu                                        |
| CONSULTAR DJ INFORMATIVAS                 | ÚLTIMAS DECLARACIONES         |           |                               |              |   | Y DE BAJA DE DOCUMENTOS<br>Comunicaciones enviada hace un mes por Marangatu             |
| GENERAR BOLETA PAGO                       | Formulario 120                | 12/2017   | Formulario 120                | 01/2018      | ۶ | BAJA DE TIMBRADOS - FACTURA VIRTUAL<br>Comunicaciones enviada hace un mes por Marangatu |
| RECIBIR AUDITORIA                         | Formulario 120                |           | Formulario 120                |              | A | NOTIFICACION DE INCUMPLIMIENTO<br>Alertas enviada hace un mes por Tareas Programadas    |
| CONSULTAR DECLARACIONES                   | 12012403763                   | 09/2015   | 12012020553                   | 08/2015      |   |                                                                                         |
| CONSULTAR PAGOS                           | Formulario 120<br>12012020561 | @ 08/2015 | Formulario 120<br>12011604194 | ®<br>07/2015 |   |                                                                                         |
| RECIBIR DECLARACION AJUSTE PRECIOS        |                               |           |                               |              |   |                                                                                         |
| CONSULTAR ADJUNTOS AUDITORÍA              |                               |           |                               |              |   |                                                                                         |
| CONSULTAR ADJUNTOS ESTADOS<br>FINANCIEROS | 1                             | -         |                               |              |   | - Non-                                                                                  |

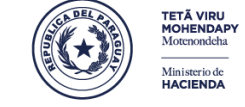

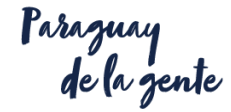
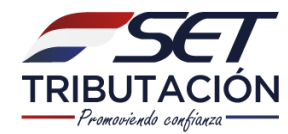

## **CONSULTAR DJI - IRP**

| cc                                                                                                    | NSULTAR DECLARACIONES INFORMATIVAS                                                                                                    |       |
|----------------------------------------------------------------------------------------------------|----------------------------------------------------------------------------------------------------|-------|
| RUC<br>3208133<br>Control                                                                                        | Número Documento<br>Formulario                                                                                                    |       |
| Período                                                                                                    | 211 - COMPRAS<br>212 - COMPRAS EXP.<br>213 - DIPLOMAT<br>221 - VENTAS<br>222 - VENTAS DIPLOM<br>223 - TURISMO IMPORTACION<br>224 - TURISMO IMPORTACION<br>224 - TURISMO INVENTARIOS<br>231 - RETENCIONES<br>232 - RETENCION TC<br>234 - D LA JUSTE DE PRECIOS |       |
| Subsecretaría de Estado de Tributación<br>• Yegros esq. Mcal. Lopez<br>• Horario de Atención: de 07:30 a 13:00hs | 235 - DJ IRP<br>240 - NOMINA<br>Contacto<br>• Gall Center (021) 417 7000<br>• Oficinas                                                                                                    | ש f ™ |

Ministerio de HACIENDA

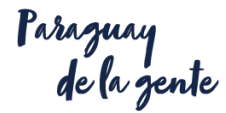

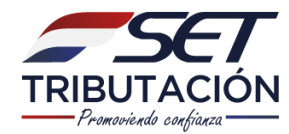

## **CONSULTAR DJI - IRP**

| A MARANGATU |                                        |                                              | 🔘 mar 19 jun 2018 14:04 🛛 🛔 SILVANA MARIA 👻 |
|-------------|----------------------------------------|----------------------------------------------|---------------------------------------------|
|             | С                                      | ONSULTAR DECLARACIONES INFORMATIVAS          |                                             |
|             | RUC                                    | Número Documento                             |                                             |
|             | 3208133                                | · · · · · · · · · · · · · · · · · · ·        |                                             |
|             | Control                                | Formulario                                   |                                             |
|             | Paríoda                                | 235 - DJ IRP                                 |                                             |
|             | 2017                                   |                                              |                                             |
|             |                                        |                                              |                                             |
|             | 🍠 Limpiar 🛛 🖹 Reporte                  |                                              | Q Búsqueda                                  |
| _           |                                        | No se encontraron registros para la búsqueda |                                             |
|             | P                                      |                                              |                                             |
|             |                                        |                                              |                                             |
|             | Subsecretaría de Estado de Tributación | Contacto                                     | <b>→ £</b> <u>Yee</u>                       |
|             | Yegros esq Mcal. Lopez                 |                                              | Tube                                        |
|             |                                        |                                              | 🗙 Cerrar Ventana                            |
|             |                                        | More More More More More More More More      |                                             |

Ministerio de HACIENDA

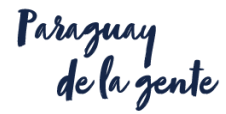

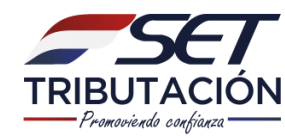

# **CONTÁCTENOS**

#### ✓ Tutoriales

✓ Guías

✓ Normativas

✓ Softwares para el contribuyente

### Contáctenos

- Tutoriales
- Guías
- Normativas
- Softwares para el contribuyente

Call Center: (021) 417 7000

**Consultas Online:** 

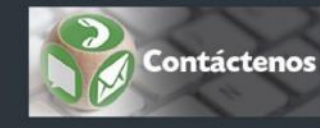

Síganos en (Redes Sociales)

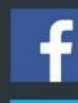

y

Subsecretaría de Estado de Tributación - SET - Paraguay

@tributacionpy

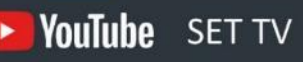

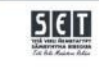

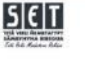

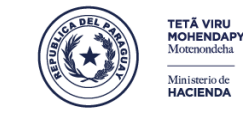

TETÃ REKUÁI GOBIERNO NACIONAL

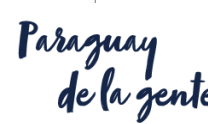